# CalWIN Migration to CalSAWS

# **County Prep Phase Packet**

V1.1 as of 09/12/2022

# Contents

| 1 | OVERVIEW                                                               | 5  |
|---|------------------------------------------------------------------------|----|
|   | 1.1 Purpose                                                            | 5  |
|   | 1.2 What is the County Prep Phase?                                     | 5  |
|   | 1.3 Overview of County Prep Phase Activities                           | 5  |
|   | 1.4 Project Support for County Prep Phase                              | 10 |
|   | 1.5 Revisions                                                          | 10 |
| 2 | ACCESS                                                                 | 10 |
|   | 2.1 Login to CalSAWS                                                   | 10 |
| 3 | APPOINTMENT MANAGEMENT                                                 | 15 |
|   | 3.1 Add staff schedules to CalSAWS                                     | 15 |
|   | 3.2 Manage Schedule Intake/Duty/Supervisor                             | 16 |
| 4 | AUTOMATED ACTIONS                                                      | 17 |
|   | 4.1 Configure Appointment Task Rules                                   | 17 |
|   | 4.2 Configure Automated Action for Create Task                         | 18 |
|   | 4.3 Configure Automated Actions for Text Messaging (SMS) Campaigns     | 19 |
|   | 4.4 Configure MEDS Alert Automated Action                              | 19 |
| 5 | CALSAWS READINESS FOR BENEFITSCAL                                      | 23 |
|   | 5.1 Office eApp Indicator                                              | 23 |
|   | 5.2 Add Programs to the Office Detail page                             | 24 |
|   | 5.3 Update Correspondence Hours and Contact Info on Office Detail Page | 25 |
|   | 5.4 Configure External Agency Admin Position(s)                        | 27 |
|   | 5.5 CBO Task Bank                                                      | 28 |
|   | 5.6 VITA Task Bank                                                     | 28 |
| 6 | CASELOAD MANAGEMENT                                                    | 30 |
|   | 6.1 Banked Caseload Configuration                                      | 30 |
| 7 | SYSTEM CONFIGURATION                                                   | 31 |
|   | 7.1 Configure Office Type & Region                                     | 31 |
|   | 7.2 Configure Units                                                    | 32 |
|   | 7.3 Configure Positions                                                | 33 |
|   | 7.4 Configure Sections                                                 | 36 |
|   | 7.5 Configure Flags                                                    | 37 |
|   | 7.6 Set Up Mileage Rates                                               | 38 |
|   | 7.7 Update 'Public Hours of Operation' on the Office Detail page       | 40 |

| 8  | CORRESPONDENCE                                                                                                    | . 42      |
|----|----------------------------------------------------------------------------------------------------|-----------|
|    | 8.1 Toll Free Number Display on Customer Correspondence                                                                      | 42        |
|    | 8.2 Hearings and Legal Aid Office Address Clean-up on Customer                                                               |           |
|    | Correspondence                                                                                                    | 43        |
| 9  | FISCAL                                                                                                    | . 44      |
|    | 9.1 Configure Valuable Types and Inventory Levels                                                                            | 44        |
|    | 9.2 Update Issuance Threshold Functionality                                                                                  | 45        |
|    | 9.3 Configure County Authorization                                                                                           | 48        |
|    | 9.4 Configure Fiscal Authorization                                                                                           | 49        |
|    | 9.5 Authorization Functionality for Auxiliary Payments Configuration                                                         | .53       |
|    | 9.6 Set up Collections Unit for Recovery Account Assignment Rules                                                            | .55       |
| 10 | GENERAL ASSISTANCE/GENERAL RELIEF (GA/GR)                                                                                    | . 56      |
|    | 10.1 Validate Program Rules for GA/GR                                                                                        | 56        |
|    | 10.2Validate that Positions are Set Up to Accept the GA/GR Program                                                           | 57        |
|    | 10.3 Validate GA/GR Correspondence Admin Page                                                                                | 59        |
| 11 | IEVS (INCOME ELIGIBILITY AND VERIFICATION SYSTEM)                                                                            | . 62      |
|    | 11.1 Configure IEVS Batch Assignment                                                                                         | 62        |
| 12 |                                                                                                    | . 63      |
|    | 12.1Lobby Monitor Configuration (if applicable)                                                                              | 63        |
|    | 12.2Visit Purpose Configuration to Enable Prefixes and Thresholds for Lobby<br>Ticketing (if applicable)                     | 64        |
| 13 | MEDI-CAL                                                                                                    | . 66      |
|    | 13.1 Option for County Admins to activate new MAGI referral assignment process<br>to maintain office assignments by zip code | 5 &<br>66 |
| 14 | SECURITY                                                                                                    | . 69      |
|    | 14.1 Configure Security Roles                                                                                                | 69        |
| 15 | TASK MANAGEMENT                                                                                                    | . 70      |
|    | 15.1 Enter County-Specific Task Types                                                                                        | 70        |
|    | 15.2Configure Position Task Categories                                                                                       | 71        |
|    | 15.3Configure Position Task for Get Next Functionality                                                                       | 71        |
|    | 15.4Configure Task Banks                                                                                                    | 73        |
|    | 15.5Configure Document Routing Rules                                                                                         | 74        |
|    | 15.6Configure Error Prone and High-Risk Page                                                                                 | 78        |

# CalSAWS | County Prep Phase Packet

Page 4

# **1 OVERVIEW**

# 1.1 Purpose

The purpose of this document is to prepare the CalWIN Counties for the activities to take place during the County Prep Phase (the 6 weeks leading up to go-live).

More specifically, the purpose of this packet is for CalWIN Counties to:

- 1) Review and understand the instructions for **required and optional** updates that need to be completed during County Prep Phase; and
- 2) Understand the project support that is available to CalWIN Counties during the County Prep Phase.

# 1.2 What is the County Prep Phase?

The County Prep Phase is the six-week period prior to CalWIN cutover to CalSAWS, when Security Administrators will have the opportunity to update Staff Profiles and County Organization Data. All active CalWIN users can also validate their credentials.

Figure 1.2.1 provides the sequence of events to occur before and during the County Prep Phase for both the Project and the Counties.

### Figure 1.2.1 County Prep Phase Timeline

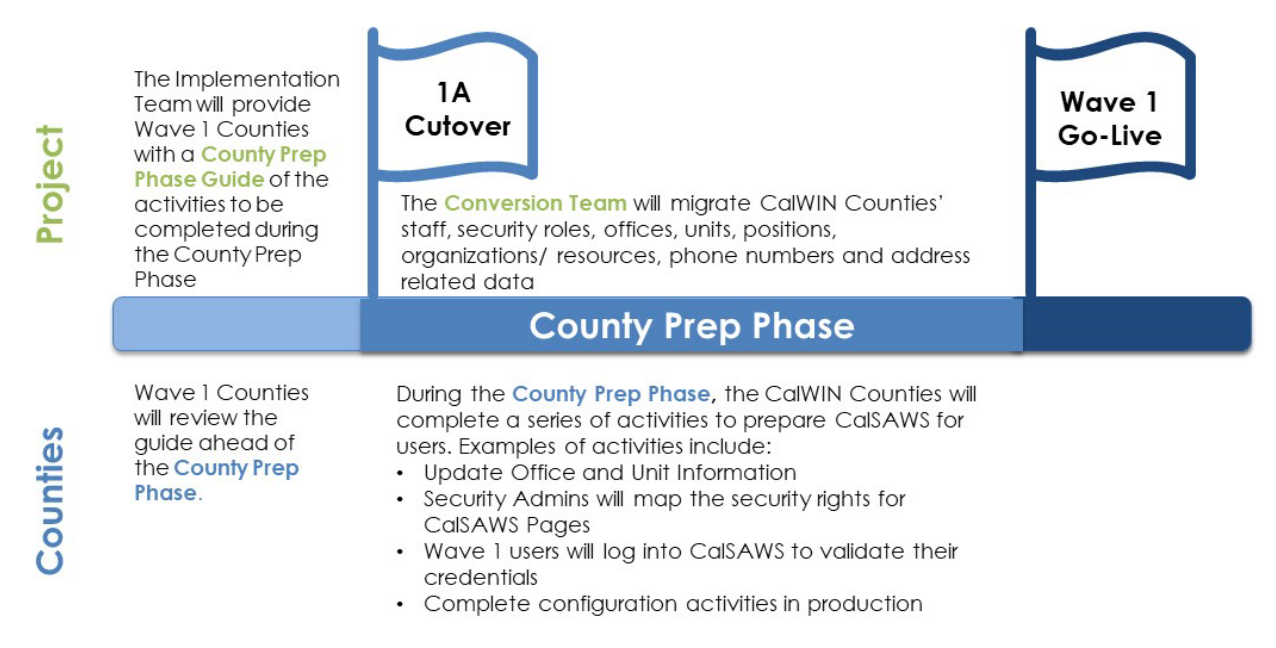

# 1.3 Overview of County Prep Phase Activities

CalWIN Counties will review this packet in preparation for the activities to take place during the County Prep Phase.

County Prep Phase Activities can either be Required, Optional, or Required if Applicable for CalWIN Counties to complete. Additionally, a priority of High, Medium, or Low has been assigned. See table 1.3.1 below for a complete list of the activities provided in this packet. Detailed information is provided in Section 2.

| Category      | Subcategory               | Activity Name                                                           | Necessity                 | Priori<br>ty | Level of Effort                                               |
|---------------|---------------------------|-------------------------------------------------------------------------|---------------------------|--------------|---------------------------------------------------------------|
| Security      | Access                    | Login to CalSAWS                                                        | Required                  | High         | < 5 minutes per<br>user                                       |
| Office Setup  | Appointment<br>Management | Add Staff Schedules<br>to CalSAWS                                       | Required if<br>Applicable | High         | 5-10 minutes per<br>person                                    |
| Configuration | Appointment<br>Management | Manage Schedule<br>Intake/Duty/Supervis<br>or                           | Optional                  | Low          | <5 minutes per<br>staff                                       |
| Configuration | Automated<br>Action       | Configure<br>Appointment Routing<br>Rules                               | Required                  | High         | <10 minutes per<br>county                                     |
| Configuration | Automated<br>Action       | Configure<br>Automated Action<br>for Create Task                        | Required                  | High         | < 5 minutes per<br>automated<br>action                        |
| Configuration | Automated<br>Action       | Configure<br>Automated Actions<br>for Text Messaging<br>(SMS) Campaigns | Required if<br>Applicable | High         | < 5 minutes per<br>automated<br>action                        |
| Configuration | Automated<br>Action       | Configure MEDS Alert<br>Automated Action                                | Required                  | High         | < 1 minute per<br>alert ID (per # of<br>alerts opted<br>into) |
| Configuration | BenefitsCal               | Office eApp<br>Indicator                                                | Required                  | High         | <5 minutes per<br>office                                      |
| Configuration | BenefitsCal               | Add Programs to the<br>Office Detail page                               | Required                  | High         | < 5 minutes per<br>office                                     |

Table 1.3.1 County Prep Phase Activities

| Configuration | BenefitsCal             | Update<br>Correspondence<br>Hours and Contact<br>Info on Office Detail<br>Page | Required                  | High       | <5minutes per<br>office         |
|---------------|-------------------------|--------------------------------------------------------------------------------|---------------------------|------------|---------------------------------|
| Configuration | BenefitsCal             | Configure External<br>Agency Admin<br>Position(s)                              | Required                  | Medi<br>um | < 5 minutes per<br>position     |
| Configuration | BenefitsCal             | Configure CBO Task<br>Bank                                                     | Required                  | High       | <10 minutes per<br>county       |
| Configuration | BenefitsCal             | Configure VITA Task<br>Bank                                                    | Required if<br>Applicable | High       | <10 minutes per<br>county       |
| Configuration | Caseload<br>Management  | Banked Caseload<br>Configuration                                               | Required if<br>Applicable | High       | 15 minutes per<br>caseload      |
| Office Setup  | System<br>Configuration | Configure Office<br>Type & Region                                              | Optional                  | Low        | <2 minutes per<br>office        |
| Office Setup  | System<br>Configuration | Configure Units                                                                | Optional                  | Medi<br>um | <2 minutes per<br>office        |
| Configuration | System<br>Configuration | Configure Positions                                                            | Required                  | High       | < 1 minute per<br>task category |
| Configuration | System<br>Configuration | Configure Sections                                                             | Required if<br>Applicable | High       | < 5 minutes per<br>section      |
| Configuration | System<br>Configuration | Configure Flags                                                                | Required if<br>Applicable | Medi<br>um | < 5 minutes per<br>section      |
| Office Setup  | System<br>Configuration | Set Up Mileage Rates                                                           | Required                  | High       | < 5 minutes per<br>county       |
| Office Setup  | System<br>Configuration | Update 'Public Hours<br>of Operation' on the<br>Office Detail page             | Required                  | High       | < 10 minutes per<br>office      |

| Configuration | Corresponde<br>nce | Toll Free Number<br>Display on Customer<br>Correspondence                            | Required                  | High       | < 5 minutes per<br>county                                                                                |
|---------------|--------------------|--------------------------------------------------------------------------------------|---------------------------|------------|----------------------------------------------------------------------------------------------------|
| Configuration | Corresponde<br>nce | Legal and Hearing<br>Aid Office Address<br>Clean-up on<br>Customer<br>Correspondence | Required                  | High       | < 5 per office<br>address per<br>county                                                                  |
| Configuration | Fiscal             | Configure Valuable<br>Types and Inventory<br>Levels                                  | Required                  | High       | < 5 minutes per<br>valuable and <<br>5 per inventory<br>update                                           |
| Configuration | Fiscal             | Update Issuance<br>Threshold<br>Functionality                                        | Required                  | High       | < 2 minutes per<br>threshold per<br>program                                                              |
| Configuration | Fiscal             | Configure County<br>Authorization                                                    | Required if<br>Applicable | Medi<br>um | < 5 minutes per<br>staff person for<br>Random<br>Sampling and <<br>1 minute per<br>authorization<br>type |
| Configuration | Fiscal             | Configure Fiscal<br>Authorization                                                    | Required                  | High       | < 5 minutes per<br>valuable<br>threshold                                                                 |
| Configuration | Fiscal             | Authorization<br>Functionality for<br>Auxiliary Payments<br>Configuration            | Required if<br>Applicable | Low        | < 5 minutes per<br>county                                                                                |
| Configuration | Fiscal             | Set up Collections<br>Unit for Recovery<br>Account Assignment<br>Rules               | Required                  | Medi<br>um | < 5 minutes per<br>staff person                                                                          |
| Configuration | GA/GR              | Add Program Rules<br>for GA/GR                                                       | Required                  | High       | < 20 minutes per<br>county (one-<br>time activity)                                                       |
| Security      | GA/GR              | Validate that<br>Positions are Set Up<br>to Accept the<br>GA/GR Program              | Required                  | High       | < 5 minutes per<br>staff person                                                                          |

| Office Setup  | GA/GR                          | Validate GA/GR<br>Correspondence<br>Admin Page                                                                                           | Required                  | High | < 15 minutes per<br>county                   |
|---------------|--------------------------------|----------------------------------------------------------------------------------------------------|---------------------------|------|----------------------------------------------|
| Configuration | IEVS                           | Configure IEVS Batch<br>Assignment                                                                                                    | Required                  | High | < 5 minutes per<br>assignment                |
| Configuration | Lobby<br>Management            | Lobby Monitor<br>Configuration (if<br>applicable)                                                                                        | Required if<br>Applicable | Low  | <1.5 hours per<br>site                       |
| Configuration | Lobby<br>Management            | Visit Purpose<br>Configuration to<br>Enable Prefixes and<br>Thresholds for Lobby<br>Ticketing (if<br>applicable)                         | Required if<br>Applicable | Low  | <15 minutes per<br>site                      |
| Configuration | Medi-Cal                       | Option for County<br>Admins to activate<br>new MAGI referral<br>assignment process<br>& to maintain office<br>assignments by zip<br>code | Required if<br>Applicable | Low  | < 5 minutes per<br>office                    |
| Configuration | Security                       | Configure Security<br>Roles                                                                                                    | Required                  | High | < 10 minutes per<br>staff                    |
| Configuration | Task<br>Management             | Enter County-<br>Specific Task Types                                                                                                    | Required                  | High | < 15 minutes per<br>task type                |
| Configuration | Task<br>Management             | Configure Position<br>Task Categories                                                                                                    | Required                  | High | < 1 minutes per<br>task category             |
| Configuration | Task<br>Management             | Configure Position<br>Task for Get Next<br>Functionality                                                                                 | Required if<br>Applicable | High | < 5 minutes per<br>position                  |
| Configuration | Task<br>Management             | Configure Task Banks                                                                                                    | Required if<br>Applicable | High | < 10 minutes per<br>bank                     |
| Configuration | Task<br>Management<br>/Imaging | Configure Document<br>Routing Rules                                                                                                    | Required                  | High | < 10 minutes per<br>document<br>routing rule |

| Configuration | Task<br>Management | Error Prone and High-<br>Risk Page | Optional | Low | <5 minutes per<br>county |
|---------------|--------------------|------------------------------------|----------|-----|--------------------------|
|---------------|--------------------|------------------------------------|----------|-----|--------------------------|

# 1.4 Project Support for County Prep Phase

Daily Office Hours will be held 8:00 am – 12:00 pm for the first two weeks of the County Prep Phase, and 9:00 – 10:30 am thereafter; and an afternoon Daily Debrief Call will be held 4:00 – 5:00 pm Monday-Friday during the County Prep Phase (6 weeks prior to golive) to assist with answering questions and clarifying procedures for completing the County Prep Phase Activities and the Security Mappings. The sessions will be accessible for IPOCs, TPOCs, PPOCs, and Security Administrators. Counties will also be provided with on-site or virtual support (depending on county preference and health protocols) for the first 30 days of the County Prep Phase.

# 1.5 Revisions

As of 09/12/2022, one County Prep Phase activity was removed

• EBT Printer Setup

and three activities were added:

- Configure Office Type & Region
- Configure Units
- Configure Security Roles

# 2 ACCESS

This section provides all step-by-step procedures and relevant information for the County Prep Phase Activity for Access listed in Table 1.3.1, including instructions on how to update.

# 2.1 Login to CalSAWS

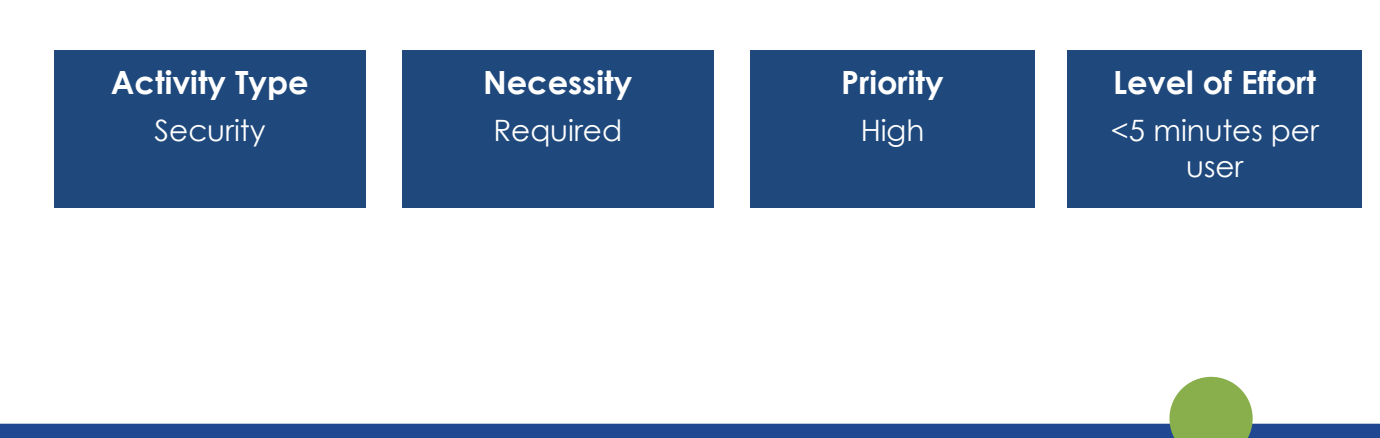

### **Overview**

County users will need to log into CalSAWS to validate their credentials and confirm access to the system.

#### **Impact Analysis**

County users are encouraged to complete this as early as possible in the County Prep Phase to identify and correct any access issues prior to go-live. Failure to complete this activity could result in avoidable access issues upon go-live.

#### Deadline

All users are strongly encouraged to complete this item within the first 2 weeks of the County Prep Phase.

#### Instructions for logging in to CalSAWS

All CalWIN users will log in to CalSAWS to validate their ability to access CalSAWS using their current CalWIN credentials. Please also see the provided CalSAWS Login Helpful Hints page for quick reference and troubleshooting.

#### 2.1.1 New or Migrated User with No Pre-Existing ForgeRock Account

1. Login Page: Add Username and Password

| CalSAWS                    |  |  |  |  |
|----------------------------|--|--|--|--|
| williamsnr@c34             |  |  |  |  |
| ••••••                     |  |  |  |  |
| LOG IN<br>Forgot Password? |  |  |  |  |

2. Accept Terms and Conditions: Once the user has entered their credentials, accept the California – Terms and Conditions statement which will appear as a new screen. No change to this screen from previous flows.

Page 11

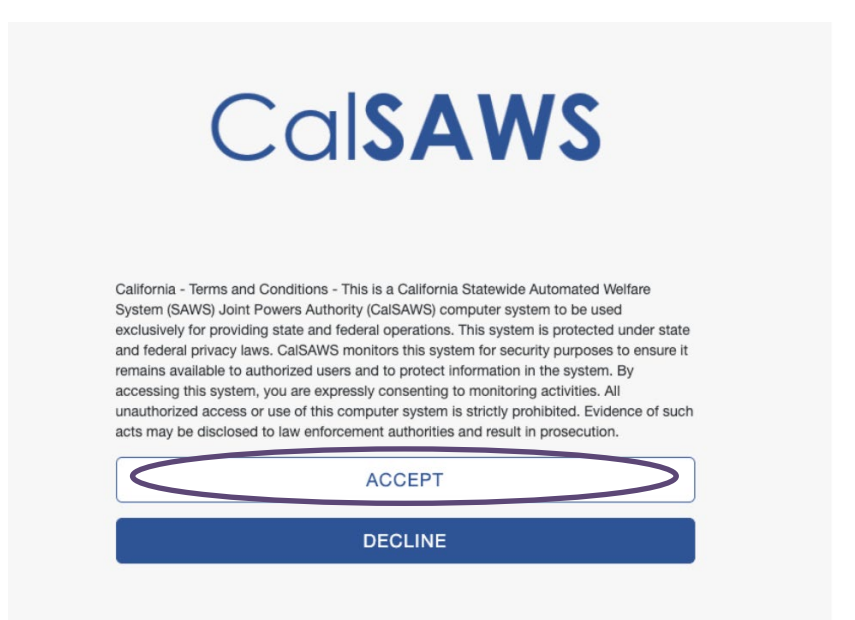

3. Provide Email: If the user is a new user, the page will load the "Email Validation Screen".

| CalSAWS                                                                                                    |  |
|----------------------------------------------------------------------------------------------------|--|
| EMAIL COLLECTION<br>Our records indicate that you have not validated your email address. Please provide your work email address below and you will be emailed a one time password to validate your<br>email address. |  |
| Email Address<br>LOG IN                                                                                                    |  |

4. **One Time Password (OTP) Message**: Provide the user's email address to be emailed a one-time password to validate the email address.

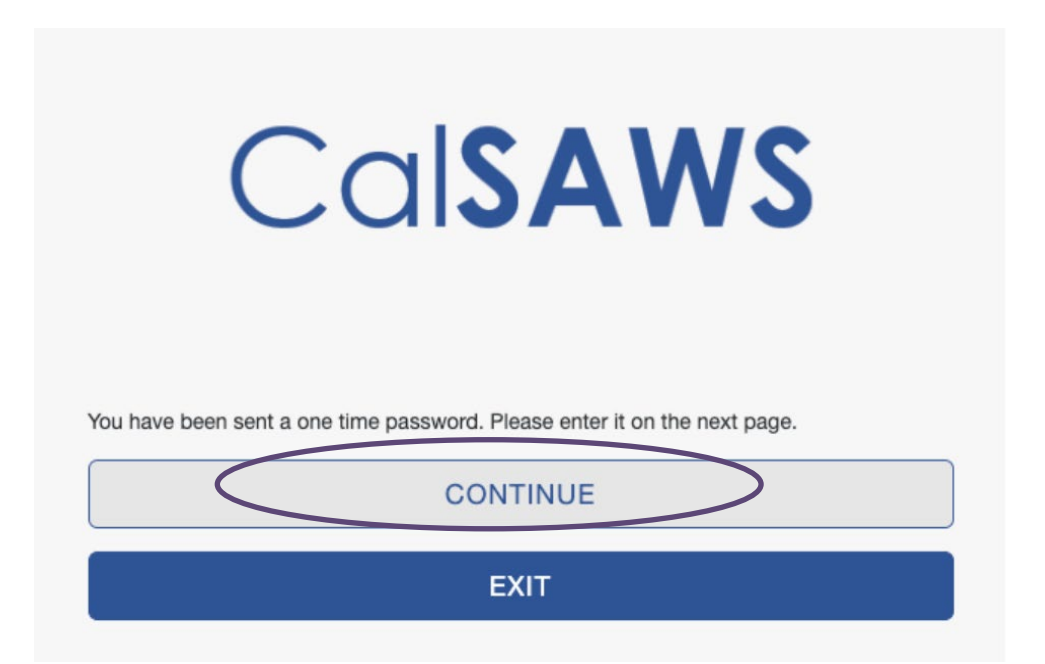

5. **Email Received**: The user will receive an email from ForgeRock that will provide them with an 8-digit code that is valid for 5 minutes.

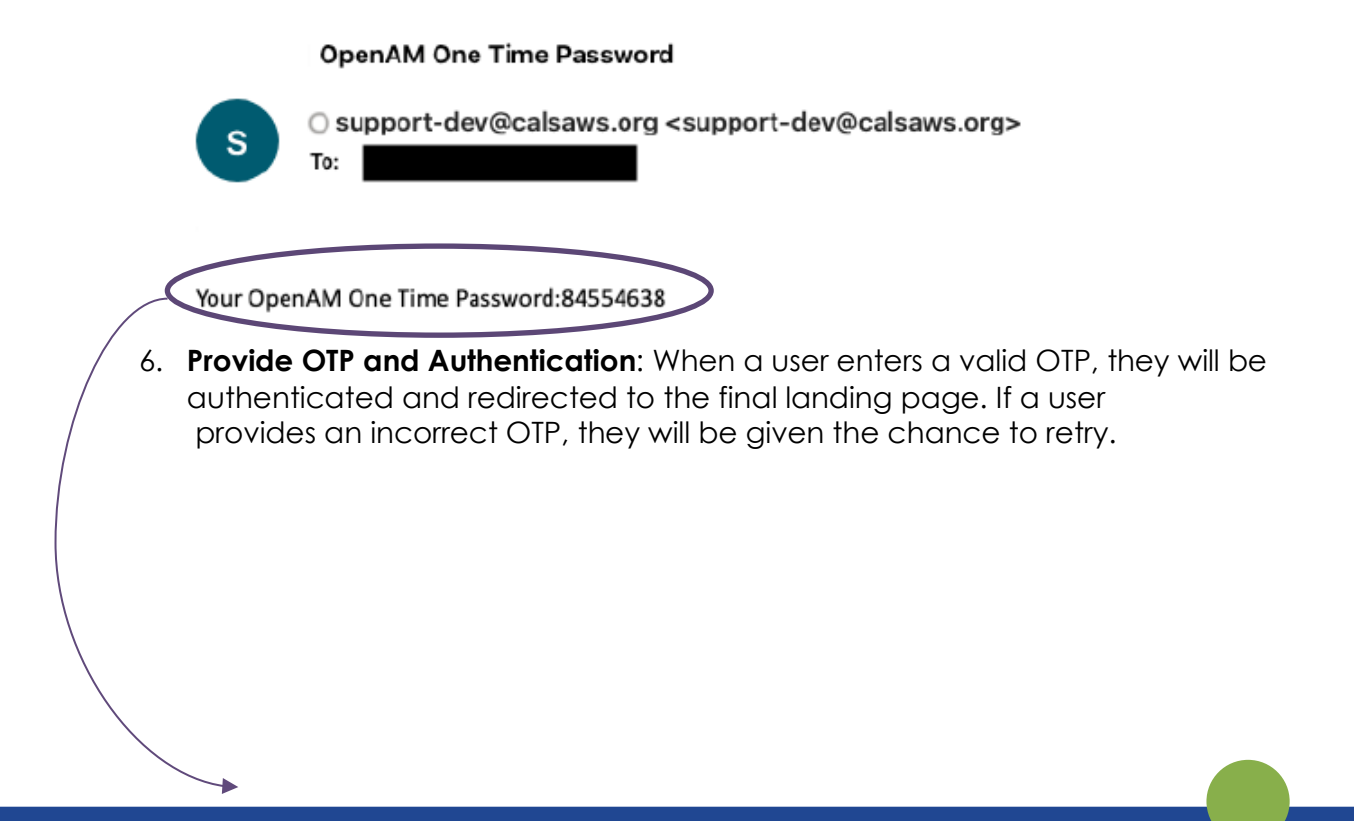

| CalSAWS           |  |  |  |  |  |
|-------------------|--|--|--|--|--|
| One Time Password |  |  |  |  |  |
| LOG IN            |  |  |  |  |  |
|                   |  |  |  |  |  |

### 2.1.2 Pre-existing ForgeRock Account

- 1. Flow Initiated: Follow the steps 1-5 outlined in Section 2.1.1
- 2. **Merge of Accounts Message**: Following a verified OTP entry, a message will be displayed notifying the user that a merge of two accounts is occurring and that the user will be required to use the password associated with their pre-existing ForgeRock account".
- 3. Authentication: User clicks "continue" and the two accounts are merged and authenticated.

### 2.1.3 Attempted Claim of Previously Claimed Account

- 1. Flow Initiated: Follow the steps 1-5 outlined in Section 2.1.1
- 2. Account Already Claimed Message: Following a verified OTP entry, the following message will be displayed: "There is already an existing account with this email, and it has been claimed by someone else. If you think this is an error, please contact the Help Desk. You may enter a new email or exit." This is set in place to prevent actions such as multiple users sharing one account and one email. At this point, the user can choose to enter another email associated to them or exit and contact the Help Desk.
- 3. **User Options**: At this point, the User can enter another email associated to them and attempt the process beginning at step 1 again or exit and contact the Help Desk to inform them of their error.

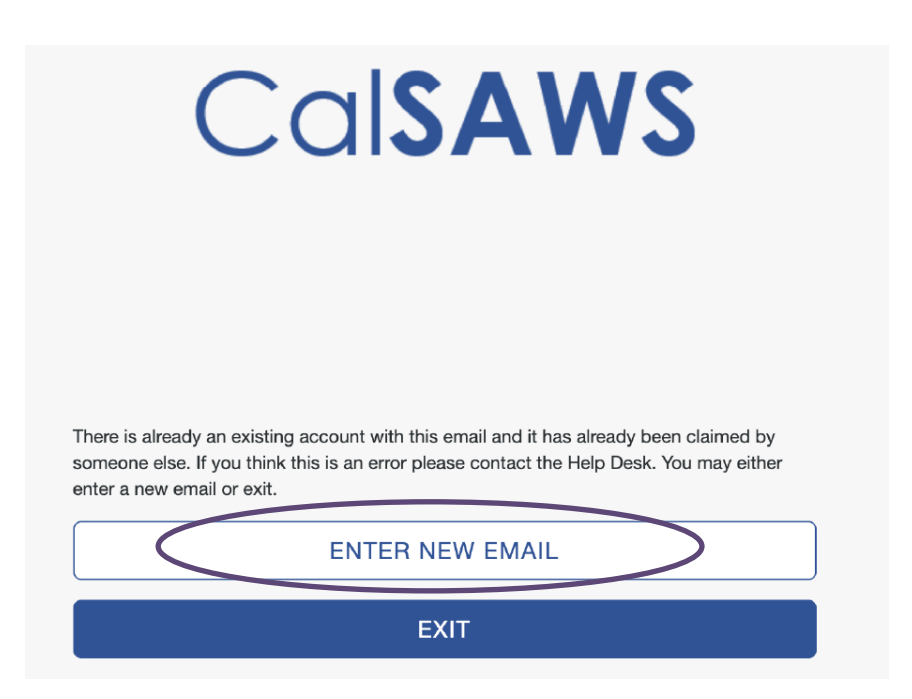

# **3 APPOINTMENT MANAGEMENT**

This section provides all step-by-step procedures and relevant information for the County Prep Phase Activities for Appointment Management listed in Table 1.3.1, including instructions on how to update.

# 3.1 Add staff schedules to CalSAWS

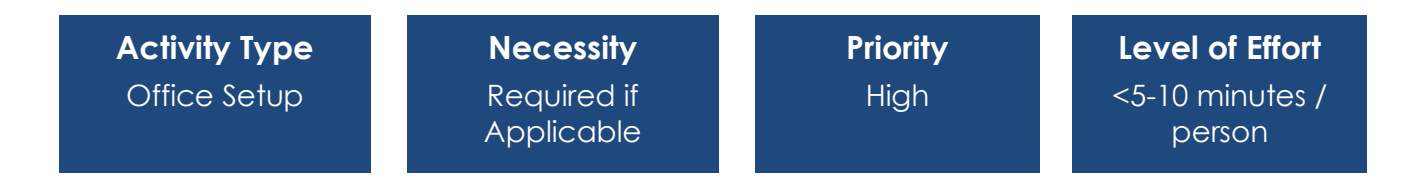

### Overview

Counties can add staff schedules with availability to support the appointment scheduling functionality in CalSAWS. County can decide to have a single person per office to coordinate with supervisors in the office, or have multiple supervisors set this up as needed. Whether this is required depends on county business process as counties may choose to manage schedules outside of the system.

<u>County Action</u>: County Supervisors with knowledge on the unit availability will access the Maintain Worker Schedule page to input staff schedules.

Page 15

### **Page Location**

#### Maintain Worker Schedule

- Global: Admin Tools
- Local: Office Schedule

### **Impact Analysis**

If the county chooses to enable the batch job for CW/CF RE appointments, they will need to set up staff availability in addition to setting up the Appointment Threshold for the worker's position on the Position Detail page, otherwise staff will not receive the appointments.

### Instructions for Updating Staff Schedules

Instructions on Schedule Configuration are specified in the <u>CalSAWS Configuration</u> <u>Guide.</u>

# 3.2 Manage Schedule Intake/Duty/Supervisor

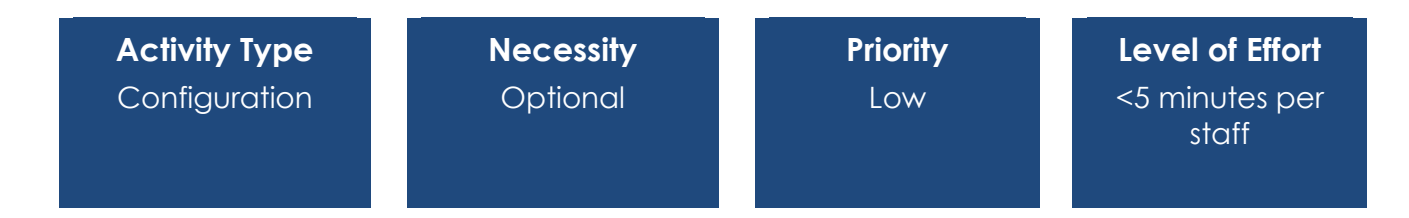

### **Overview**

The Manage Schedule Intake/Duty/Supervisor page allows for staff to be designated as a Duty, Intake or Unit Worker for the Day. If an office utilizes Duty Workers in the Lobby, this page is accessed to schedule the Duty worker so that they are notified of any messages for individuals in the lobby for a given Unit. This page allows the user to designate worker(s) to intake, duty and/or supervisor. The page will reflect the office of the user.

County Action: Designate Duty Worker for a given day for each unit/program

#### Purpose

This page allows the user to designate worker(s) to intake, duty and/or supervisor.

### Page Location

- Global: Admin Tools
- Local: Manage Schedule Intake/Duty/Supervisor
- **Task:** Manage Schedule Intake/Duty/Supervisor
  - Enter Unit, Type, and Worker
  - Select Month to view
  - Click 'Edit' button
  - Click the date hyperlink to open the 'Schedule List' page

### Required Security Groups/Roles to Perform Update

| Security Group                                    | Group Description                                                    | Group to Role Mapping in<br>CalSAWS |
|---------------------------------------------------|----------------------------------------------------------------------|-------------------------------------|
| Manage Schedule<br>Intake Duty Supervisor<br>Edit | View and Edit access to<br>Manage Schedule<br>Intake/Duty/Supervisor | View Only                           |
| Manage Schedule<br>Intake Duty Supervisor<br>View |                                                                      | View Only                           |

# **4** AUTOMATED ACTIONS

An **Automated Action** is a county configurable mechanism for CalSAWS to trigger the creation of a task or execution of an action when a predefined trigger event occurs. Counties can turn on/off an Automated Action and configure attributes of the resulting actions such as the Task Type, assignment method and due date.

# 4.1 Configure Appointment Task Rules

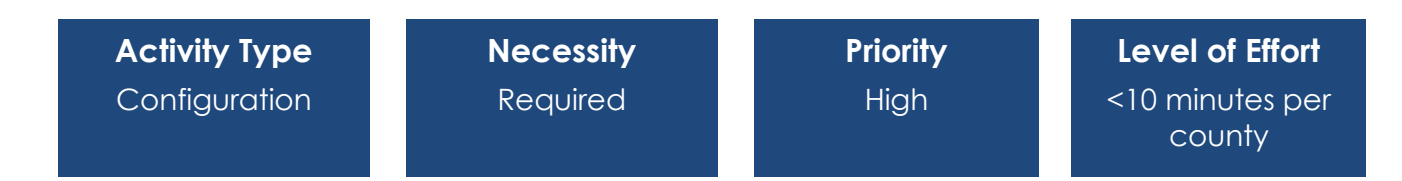

### Overview

Counties can choose to turn on Automated Action for CalSAWS to automatically create a task when an appointment is scheduled.

Page 17

<u>County Action</u>: Automated Actions default to Inactive. Counties may activate and configure the automated actions for Appointment Task rules.

### **Page Location**

- Global: Admin Tools
- Local: Admin
- Task: Task Admin > Automated Actions

### **Impact Analysis**

Allows workers to track appointments via automated tasks.

### Instructions for Configuring Appointment Task Rules

Instructions on Automated Actions are specified in the CalSAWS Configuration Guide.

# 4.2 Configure Automated Action for Create Task

| Activity Type | Necessity | Priority | Level of Effort                       |
|---------------|-----------|----------|---------------------------------------|
| Configuration | Required  | High     | <5 minutes per<br>Automated<br>Action |

### **Overview**

Counties can configure automated actions related to task types. Once an automated action is marked as active, counties will need to then associate a task type and designate an assignment (program worker or task bank).

<u>County Action</u>: Automated Actions default to Inactive. Activate and configure the automated actions for Task Creation.

### **Page Location**

- Global: Admin Tools
- Local: Admin
- Task: Automated Actions > Task Admin > Automated Action List

### **Impact Analysis**

If Automated Actions are not configured to specify task assignees, they will not be assigned correctly

### Instructions for Configuring Create Task Automated Actions

Instructions on Automated Actions are specified in the CalSAWS Configuration Guide.

# 4.3 Configure Automated Actions for Text Messaging (SMS) Campaigns

| Activity Type | Necessity                 | Priority | Level of Effort                       |
|---------------|---------------------------|----------|---------------------------------------|
| Configuration | Required if<br>Applicable | High     | <5 minutes per<br>Automated<br>Action |

### Overview

Counties can enable text messaging for specific campaigns using the Automated Action type "Text Outreach." Examples include appointment reminders, eSignature communication, SAR 7 reminders, etc.

<u>County Action</u>: Automated Actions default to Inactive. Activate and configure the automated actions for Text Messaging.

#### **Page Location**

- Global: Admin Tools
- Local: Admin
- Task: Automated Actions > Task Admin > Automated Action List

### **Impact Analysis**

This item is only required if the counties choose to enable automated text messaging.

### Instructions for Configuring Create Task Automated Actions

Instructions on Automated Actions are specified in the CalSAWS Configuration Guide.

# 4.4 Configure MEDS Alert Automated Action

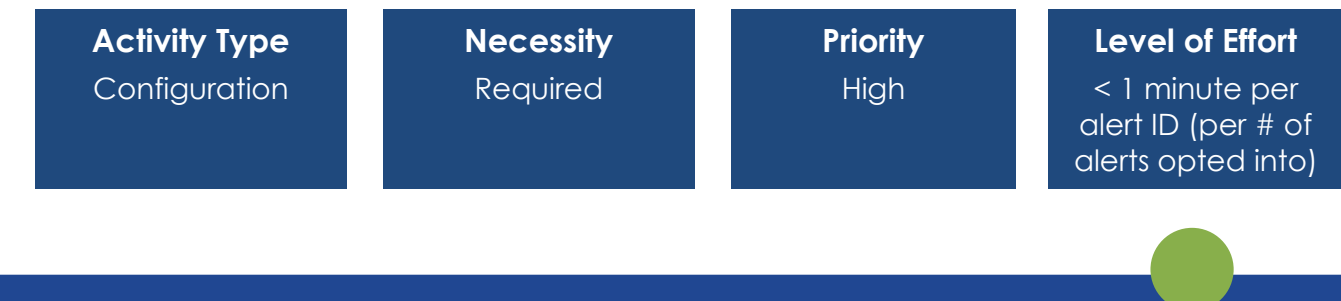

### Overview

MEDS Alert records are sent from the State to CalSAWS via the MEDS Alert inbound interface. An alert record will contain an exception, a fatal and/or non-fatal error, a warning, and/or hold information to be addressed by the county.

CalSAWS can enable or disable the MEDS Alerts and/or the associated Automated Actions by county. Alert records that are sent to the system are inserted into the MEDS Alert table to be utilized by an online workload page for viewing alert details. CalSAWS performs "automation" operations or automatically creates and assigns user tasks for certain alert types. MEDS Alerts also have associated optional automated Case Updates that update data collection in CalSAWS.

#### Required County Action:

Counties need to determine if they would like to enable or disable this function within their county utilizing the *MEDS Alert Admin Detail* page to set designated MEDS alerts as "Active" or "Inactive" status and configure whether Task alerts or Case Updates would be generated.

If county does not want automated Tasks or Case Updates from MEDS alerts, there will be no action as default is set to off, except for some critical alerts that cannot be turned off. If counties want additional alerts, they will have to decide on the alerts and then configure them.

#### Purpose

CalSAWS allows for the ability to enable or disable the MEDS Alerts and/or the associated Automated Actions by county.

In CalSAWS, new MEDS Alert Admin Search and Detail pages and automated action logic have been incorporated for the counties to help configure these automated actions using the Automated Action List, and Automated Action Detail pages. Some counties may determine that specific MEDS Alerts do not require user action or an Automated Action and should not be displayed to users.

#### **Page Location**

#### MEDS Alert Admin Search Page

- Global: Admin Tools
- Local: Admin
- Task: MEDS Alert Admin

Figure 2.5.1 CalSAWS MEDS Alert Admin Search page

| Cal <b>SAWS</b>                       |                    |                |                   | 0          | ] Journal 🕎 T        | asks 🔞 Help | Resources        | 🔰 Page Map | ping 🎮 Imagin      | g <mark>≧</mark> Log Out |
|---------------------------------------|--------------------|----------------|-------------------|------------|----------------------|-------------|------------------|------------|--------------------|--------------------------|
| Merced                                | Case Info          | Eligibility    | Empl.<br>Services | Child Care | Resource<br>Databank | Fiscal      | Special<br>Units | Reports    | Client<br>Corresp. | Admin<br>Tools           |
| Admin                                 | MEDS /             | Alert Ac       | lmin Se           | earch      |                      |             |                  |            |                    |                          |
| Flag                                  |                    |                |                   |            |                      |             |                  |            |                    | Search                   |
| County Announcement                   | Alert ID:          | Ale            | rt Descript       | tion:      |                      |             |                  |            |                    |                          |
| County Authorizations                 |                    |                |                   |            |                      |             |                  |            |                    |                          |
| County Benefit Issuance<br>Thresholds | Alert Type         | e: Ale         | rt Status:        |            |                      |             |                  |            |                    |                          |
| County Security Roles                 |                    |                |                   |            |                      |             |                  |            |                    |                          |
| ▼ Automated Actions                   |                    |                |                   |            |                      |             |                  | Results pe | er Page: 25 🗸      | Search                   |
| Document Routing                      | This Type 1        | nago took 0.47 | coconde to la     | bd         |                      |             |                  |            |                    |                          |
| MEDS Alert Admin                      | This <u>Type I</u> | page 100k 0.47 | seconds to to     | au.        |                      |             |                  |            |                    |                          |
| Task Admin                            |                    |                |                   |            |                      |             |                  |            |                    |                          |
| Audit                                 |                    |                |                   |            |                      |             |                  |            |                    |                          |
| Oversight Agency Staff                |                    |                |                   |            |                      |             |                  |            |                    |                          |
| Correspondence                        |                    |                |                   |            |                      |             |                  |            |                    |                          |
| Campaign                              |                    |                |                   |            |                      |             |                  |            |                    |                          |
| Emergency Text                        |                    |                |                   |            |                      |             |                  |            |                    |                          |
| ▼ Tasks                               |                    |                |                   |            |                      |             |                  |            |                    |                          |
| Task Reassignment                     |                    |                |                   |            |                      |             |                  |            |                    |                          |
| Task Types                            |                    |                |                   |            |                      |             |                  |            |                    |                          |
| Referral Assignments                  |                    |                |                   |            |                      |             |                  |            |                    |                          |

### MEDS Alert Admin Detail Page

In the MEDS Alert Admin Search page, complete a search, and click the 'Edit' button to access the MEDS Alert Admin Detail page.

Figure 2.5.2 CalSAWS MEDS Alert Admin Detail page

| Cal <b>SAWS</b>                       |                      |               |                              |                          | Journal 🕎 1          | asks 🔞 Help   | Resources                    | s 💓 Page Map  | ping 🎮 Imagir      | ng 🚰 Log Ou    |
|---------------------------------------|----------------------|---------------|------------------------------|--------------------------|----------------------|---------------|------------------------------|---------------|--------------------|----------------|
| ild"                                  | Case Info            | Eligibility   | Empl.<br>Services            | Child Care               | Resource<br>Databank | Fiscal        | Special<br>Units             | Reports       | Client<br>Corresp. | Admin<br>Tools |
| Admin                                 | MEDS                 | Alert Ad      | dmin D                       | etail                    |                      |               |                              |               |                    |                |
| Flag                                  | *- Indicat           | tes required  | fields                       |                          |                      |               |                              |               | Edit               | Close          |
| County Announcement                   |                      |               |                              |                          |                      |               |                              |               |                    |                |
| County Authorizations                 | MEDS A               | ert Informa   | ation                        |                          |                      |               |                              |               |                    |                |
| County Benefit Issuance<br>Thresholds | Alert ID             | :             | Ale                          | rt Descriptio            | IEDS - CONT          |               |                              | ON            |                    |                |
| County Security Roles                 | 2130                 |               |                              |                          |                      |               |                              |               |                    |                |
| Automated Actions                     | Alert Ty<br>PRI-REJ  | pe:           | Ale                          | r <b>t Status:</b><br>ve |                      |               |                              |               |                    |                |
| MEDC Alast Adapts                     |                      |               |                              |                          |                      |               |                              |               |                    |                |
| MEDS AIert Admin                      | Case Up              | date Inform   | nation                       |                          |                      |               |                              |               |                    |                |
| lask Admin                            | Case Up              | date:         |                              |                          |                      |               |                              | Cas           | e Update St        | atus: *        |
| Non-County Staff                      | Update H             | lousehold sta | atus, deceas                 | sed date and             | verification of      | letails for a | matched pe                   | rson Inac     | tive               |                |
| Correspondence                        | actively e           | enrolled any  | of the prog                  | rams (CW, CF             | , GR, CAPI, I        | RCI and MC    | ); Automatio                 | n is          |                    |                |
| Campaign                              | performe<br>(Medicar | ed when MED   | )S reports ti<br>stem Report | hat the Source           | e of Death II        | formation i   | is any of the<br>ath Date or | se:           |                    |                |
| Emergency Text                        | Vital Rec            | ords Reporte  | ed Death Da                  | te).                     | ix Reported          | Inde XVI De   | ath Date of                  | CA            |                    |                |
| ▼ Tasks                               | Journal              | Entry:        |                              | ·                        |                      |               |                              |               |                    |                |
| Task Settings                         | On {fileR            | RunDate}, {D  | Deceased In                  | dividual Nam             | e} - {CIN} v         | vas matche    | d to the {age                | encyName} f   | ile as             |                |
| Task Reassignment                     | he/she is            | deceased a    | s of {decea                  | sedDate}.                |                      |               |                              |               |                    |                |
| Task Types                            |                      |               |                              |                          |                      |               |                              |               |                    |                |
| Task Upload                           | Task Inf             | ormation      |                              |                          |                      |               |                              |               |                    |                |
| Referral Assignments                  | Туре:                |               |                              |                          |                      |               |                              |               | Status             | *              |
| ▼ GA/GR County Admin                  |                      |               |                              |                          |                      |               |                              |               | Inactive           | 9              |
| Rules                                 | Due Dat              | e:            |                              |                          |                      | Default Du    | e Date:                      |               |                    |                |
| Fiscal                                | Default D            | Due Date      |                              |                          |                      | 10 days       |                              |               |                    |                |
| Grants/Income                         | Initial A            | ssignment:    | :                            |                          |                      | Default As    | signment:                    |               |                    |                |
| Appointment                           | Default A            | Assignment    |                              |                          |                      | MEDS Alert    | Task Distribu                | ution         |                    |                |
| Correspondence                        | Long De              | scription:    |                              |                          |                      |               |                              |               |                    |                |
| Non-                                  | {Decease             | ed Individual | l Name} die                  | d on {deceas             | edDate}.Ple          | ase take ap   | propriate act                | tion to chang | e the case         |                |
| Compliance/Sanction                   | payee.               |               |                              |                          |                      |               |                              |               |                    |                |
|                                       |                      |               |                              |                          |                      |               |                              |               |                    |                |
|                                       |                      |               |                              |                          |                      |               |                              |               |                    |                |
|                                       | History              | Y             |                              |                          |                      |               |                              |               |                    |                |
|                                       |                      | y             |                              |                          |                      |               |                              |               |                    |                |
|                                       | • History            | y             |                              |                          |                      |               |                              |               | Edit               | Close          |
|                                       | • History            | y<br>         |                              |                          |                      |               |                              |               | Edit               | Close          |

### Required Security Groups/Roles to Perform Update

Counties must add the Edit, View, and Search security rights if they choose to use these pages.

The MEDS Alert Admin Detail and Search pages contains the following Security Groups:

| Security Group                  | Group Description                            | Group to Role Mapping in<br>CalSAWS |
|---------------------------------|----------------------------------------------|-------------------------------------|
| MEDS Alert Admin<br>Detail Edit | Users can enable and disable MEDS Alerts and | N/A                                 |

| Security Group                  | Group Description                                                                                                    | Group to Role Mapping in<br>CalSAWS |
|---------------------------------|----------------------------------------------------------------------------------------------------|-------------------------------------|
|                                 | their associated Automated Actions.                                                                                                    |                                     |
| MEDS Alert Admin<br>Detail View | Users can view the MEDS<br>Alert Admin Detail page in<br>View mode, including the<br>status of MEDS Alerts and<br>their associated Automated<br>Actions. | N/A                                 |
| MEDS Alert Admin<br>Search View | Users can access the MEDS<br>Alert Admin Search page.                                                                                                    | View Only                           |

# **5 CALSAWS READINESS FOR BENEFITSCAL**

This section provides all step-by-step procedures and relevant information for County Prep Phase Activities for BenefitsCal listed in Table 1.3.1, including instructions on how to update. **NOTE**: the BenefitsCal application will not be available to Wave 1 counties until Oct 31, 2022.

# 5.1 Office eApp Indicator

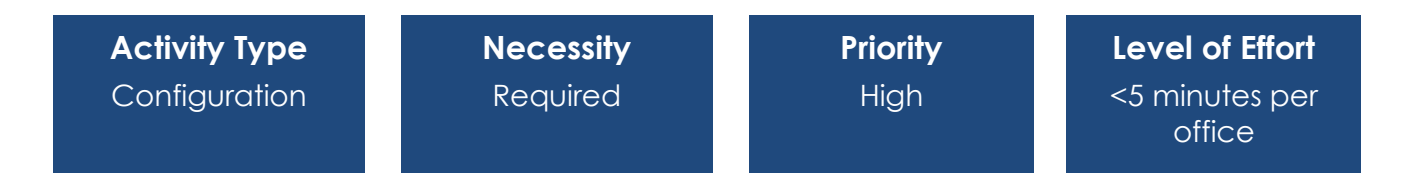

# Overview

Counties will need to update the Office Detail page in the field 'Accepts E-Applications' to Yes for Offices that will display in BenefitsCal as an office to which applications will be routed. Offices will also appear in BenefitsCal when users search for offices nearby.

Note that this item is related to other items in this document:

- 5.2 Add Programs to the Office Detail page
- 5.3 Update Correspondence Hours and Contact Info on Office Detail Page
- 7.1 Configure Office Type & Region
- 7.7 Update 'Public Hours of Operation' on the Office Detail page

Required County Action:

Update Office Detail page in the field 'Accepts E-Applications' to Yes for Offices that will display in BenefitsCal as an office to which applications will be routed.

### Page Location

#### Office Detail page

- Global: Admin Tools
- Local: Office Admin
- Task: Office

### **Impact Analysis**

Counties must complete this for applications to be routed from BenefitsCal to the appropriate offices, and for offices to appear in a search within BenefitsCal. At least one office must be selected to receive eApps or no eApplications will be received.

### Instructions for Updating the Office Detail Page

- 1. Navigate to the Office Detail page. Those who have access to the Office Detail page in CalWIN will continue to have access in CalSAWS and can make the associated updates.
- 2. Select **Accepts E-Applications**. This will determine if applications from BenefitsCal are sent to this office. The drop-down options are Yes or No.
- 3. Repeat Steps 1-2 for each Office within the County.

# 5.2 Add Programs to the Office Detail page

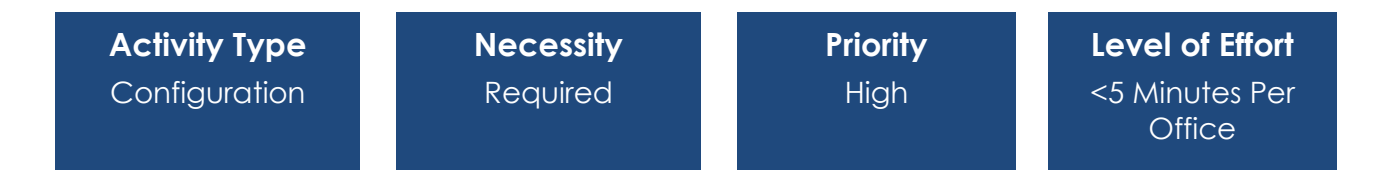

### Overview

All offices must have programs added under 'Programs Offered' on the Office Detail page in order for those offices to receive applications for programs via BenefitsCal.

Note that this item is related to other items in this document:

- 5.3 Update Correspondence Hours and Contact Info on Office Detail Page
- 5.1 Office eApp Indicator
- 7.1 Configure Office Type & Region
- 7.7 Update 'Public Hours of Operation' on the Office Detail page

<u>Required County Action</u>: CalWIN Counties will need to add the programs offered for each office so that e-Applications can be routed to the appropriate office from BenefitsCal.

### Page Location

### Office Detail page

- Global: Admin Tools
- Local: Office Admin
- Task: Office

### **Impact Analysis**

If the associated programs are not selected for each office, then the office will **<u>not</u>** receive e-applications.

### Instructions for Updating Programs on Office Detail page

- 1. Navigate to the Office Detail page. Those who have access to the Office Detail page in CalWIN will continue to have access in CalSAWS and can make the associated updates.
- 2. Review the section 'Programs Offered' on the Office Detail page.
  - a. If no programs already exist, then add the Program(s) for the Office with the current 'Begin Date'.
  - b. If programs already exist, then review and validate that the Programs(s) are correct for the Office.
- 3. Repeat Steps 1-2 for each Office within the County.

# 5.3 Update Correspondence Hours and Contact Info on Office Detail Page

| Activity Type<br>Configuration | <b>Necessity</b><br>Required | <b>Priority</b><br>High | <b>Level of Effort</b><br><5 minutes per<br>office |
|--------------------------------|------------------------------|-------------------------|----------------------------------------------------|
|                                |                              |                         |                                                    |

### **Overview**

County needs to Update Office Detail to include correct Office Hours, Correspondence Hours and phone contact information. Correspondence Hours determine the date of applications submitted through BenefitsCal and the phone number on the office detail page will be displayed on BenefitsCal.

Note that this item is related to other items in this document:

- 5.2 Add Programs to the Office Detail page
- 5.1 Office eApp Indicator
- 7.1 Configure Office Type & Region
- 7.7 Update 'Public Hours of Operation' on the Office Detail page

<u>Required County Action</u>: Update the Office Hours, Correspondence Hours and contact information on the Office Detail page for all county offices.

### Page Location

#### Office Detail page

- Global: Admin Tools
- Local: Office Admin
- Task: Office

### Impact Analysis

The specified Correspondence Hours will determine the app date for applications received through BenefitsCal. If an application is submitted through BenefitsCal after the listed Correspondence hours, the application will be dated as received the following date.

The phone numbers entered in the Office Detail page will be displayed in BenefitsCal, so it is essential that the numbers be accurate.

# Instructions for Updating the Office Detail Page

- 1. Navigate to the Office Detail page. Those who have access to the Office Detail page in CalWIN will continue to have access in CalSAWS and can make the associated updates.
- 2. Enter **Public Hours of Operation**. Start and End times must be defined for each weekday.
- 3. Enter Correspondence Office Hours. Start and End times must be defined.
- 4. On the Office Detail page, Phone Information section:

1. Select **Type**. Options include Fax, Main, TDD, Toll Free and Work. All Offices **must** have at minimum, a Main phone number.

2. Enter **Number**. This field requires a 10-digit number, no need to enter the dashes.

3. If applicable, enter **Extension**.

4. To add additional numbers, select the **Add** button and follow steps 1 through 3.

5. Repeat Steps 1-4 for each Office within the County.

# 5.4 Configure External Agency Admin Position(s)

| Activity Type | Necessity | Priority | Level of Effort            |
|---------------|-----------|----------|----------------------------|
| Configuration | Required  | Medium   | <5 minutes per<br>position |

### Overview

The BenefitsCal Conversion team will be migrating existing Community Based Organizations (CBOs) from MyBenefitsCalWIN to BenefitsCal. Counties will not need to migrate CBO users. Counties will need to establish an External Agency Admin Position to which CBO application tasks can be routed going forward.

Note that this item is related to another item in this document:

- 5.5 CBO Task Bank
- 7.1 Configure Positions
- 15.2 Configure Position Task Categories

<u>Required County Action</u>: Assign the appropriate user to the External Agency Admin Position.

# **Page Location**

**Global**: Admin Tools **Local**: Office Admin **Task**: Position

# **Impact Analysis**

If no External Agency Admin Position is configured, CBO tasks will **<u>not</u>** be assigned or received.

### Instructions for Creating External Admin Position

Instructions on Position Configuration are specified in the CalSAWS Configuration Guide.

# 5.5 CBO Task Bank

| Activity Type | Necessity | Priority | Level of Effort           |
|---------------|-----------|----------|---------------------------|
| Configuration | Required  | High     | <10 minutes per<br>county |

### **Overview**

Counties will need a task bank for Community Based Organization (CBO) Access Request tasks, to which the External Agency Admin Position will be associated, so those tasks can be routed to the appropriate staff. Existing CBOs will be transferred over from CalWIN/MyBCW, however, new CBOs will need this configuration item to be complete to be added.

Note that this item is related to another item in this document:

- 5.4 Configure External Agency Admin Positions
- 15.2 Configure Position Task Categories

Required County Action: Create a task bank for CBO Access Request Tasks.

### **Page Location**

Global: Admin Tools Local: Office Admin Task: Bank

### Impact Analysis

A task bank is needed for tasks created related to CBO Access Requests. Counties will be unable to add new CBOs until this is complete.

### Instructions for Setting up a Task Bank

Instructions on setting up Task Banks are specified in the CalSAWS Configuration Guide.

# 5.6 VITA Task Bank

| Activity Type | Necessity                 | Priority | Level of Effort           |
|---------------|---------------------------|----------|---------------------------|
| Configuration | Required if<br>Applicable | High     | <10 minutes per<br>county |

### Overview

This item is only required for counties that are opting in to the VITA appointment scheduling tool. County to create a task bank or a worker associated to this task type that can receive the VITA appointment task.

Note that this item is related to another item in this document:

#### • 15.2 Configure Position Task Categories

<u>Required County Action</u>: Create a task bank for VITA Appointment Tasks OR identify a worker to whom VITA Appointment Tasks should be routed.

#### **Page Locations**

Global: Admin Tools Local: Office Admin Task: Bank

Global: Admin Tools Local: Office Admin Task: Position

Global: Admin Tools Local: Office Admin Task: Staff Assignment

#### **Impact Analysis**

A task bank or associated worker is needed for tasks created related to VITA Appointments.

### Instructions for Setting up a Task Bank

Instructions on setting up Task Banks, Positions and Staff Assignment are specified in the <u>CalSAWS Configuration Guide</u>.

# **6 CASELOAD MANAGEMENT**

This section provides an outline of the procedures and relevant information for the County Prep Phase Activity for Caseload Management listed in Table 1.3.1, including instructions on how to update.

# 6.1 Banked Caseload Configuration

| Activity Type | Necessity                 | Priority | Level of Effort            |
|---------------|---------------------------|----------|----------------------------|
| Configuration | Required if<br>Applicable | High     | 15 minutes per<br>caseload |

### Overview

Currently banked caseloads do not exist in CalSAWS, however the comparable functionality in CalSAWS is to create placeholder staff, associate them to a position/Worker ID to which cases may be assigned. All cases are assigned to a Worker ID.

Counties who choose to continue business processes supported by banked caseload functionality in CalWIN may setup placeholder Worker ID. Counties will associate these placeholder Worker IDs to Positions, Task Banks, and Get Next functionality, if applicable.

#### Required County Action:

Set up/configure rules for Bank IDs for shared tasks/get next functionality. Counties will need to ensure an email address and contact phone number have been established to associate to the Worker ID if creating a new Position/Worker for a banked caseload.

#### **Page Location**

#### Unit Detail page

Global: Admin Tools Local: Office Admin Task: Unit

#### Position Detail page

**Global**: Admin Tools **Local**: Office Admin **Task**: Position

Staff Assignment Detail page

Page 30

Global: Admin Tools Local: Office Admin Task: Staff Assignment

#### Impact Analysis

Counties must create placeholder Staff and Worker IDs to mimic banked caseload functionality if their planned business process is to continue using banked caseloads. Counties will need to ensure an email address and contact phone number have been established to associate to the Worker ID if creating a new Position/Worker for a banked caseload.

#### Instructions for Creating Placeholder Staff for Banked Caseloads

Instructions for creating Staff, Positions and Units are specified in the <u>CalSAWS</u> <u>Configuration Guide</u>.

# **7 SYSTEM CONFIGURATION**

This section provides all step-by-step procedures and relevant information for the County Prep Phase Activities for System Configuration listed in Table 1.3.1, including instructions on how to update.

# 7.1 Configure Office Type & Region

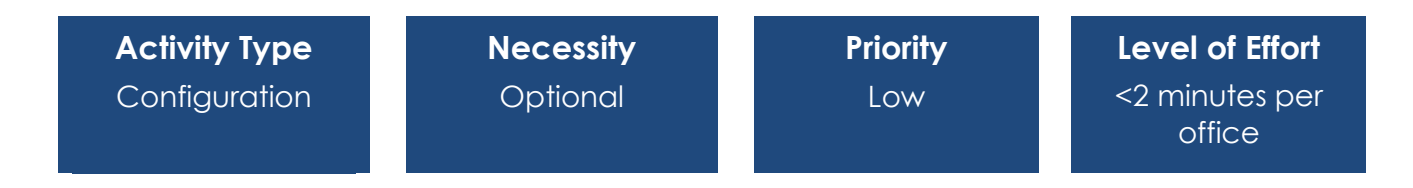

### Overview

Counties can choose to select Regions (if applicable) and Office Types for each County office. The Office Type field is mandatory, but for all offices will default to "Main." Regions are optional and the inclusion of the drop down menu is dependent on County specification.

- 5.3 Update Correspondence Hours and Contact Info on Office Detail Page
- 5.2 Add Programs to the Office Detail page
- 5.1 Office eApp Indicator
- 7.7 Update Public Hours of Operation

County Action: Update Office Type and Region (if applicable) for each county office.

### **Page Location**

### Office Detail page

- Global: Admin Tools
- Local: Office Admin
- Task: Office

### Impact Analysis

Low Impact; fields are informational only.

# Instructions for Configuring Office Types and Regions

Instructions on Office Type and Region Configuration are specified in the <u>CalSAWS</u> <u>Configuration Guide</u>.

# 7.2 Configure Units

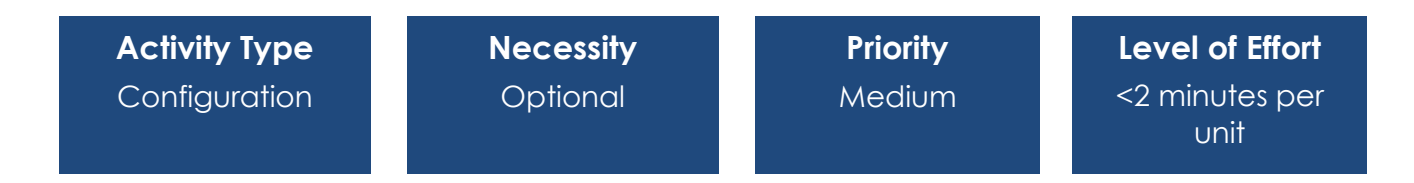

### Overview

Unit information will be converted from CalWIN, however, the Unit Type will default to "Combination" (Intake and Continuing) for all Units. Additionally, the Department value for each Unit will default to "Eligibility Services" for all Units. Counties can adjust the Unit Type and Department values for each Unit.

County Action: Update Unit Type and Department for each Unit.

### **Page Location**

### Unit Detail page

Global: Admin Tools Local: Office Admin Task: Unit

### **Impact Analysis**

Department selection will inform the Department Type Prefix (characters 3 & 4) in Worker IDs.

### Instructions for Configuring Unit Types and Departments

Instructions on Office Type Configuration are specified in the <u>CalSAWS Configuration</u> <u>Guide.</u>

# 7.3 Configure Positions

| Activity Type | Necessity | Priority | Level of Effort                 |
|---------------|-----------|----------|---------------------------------|
| Configuration | Required  | High     | < 1 minute per<br>task category |

### **Overview**

Confirm the Positions information (e.g., Programs, aid code, Authorization Sampling size, Case Flags, task categories) are accurate. A new field is being added as a part of the *Position List* and *Position Detail* pages. The new "Worker Level" field is used to determine a worker's position in the County staffing hierarchy. The assignment value of the "Worker Level" field is required for several of CalSAWS functionalities to work, including Supervisor Authorization, Escalation, Lobby Management, etc.

Note that this item is related to other items in this document:

- 5.4 Configure External Agency Admin Positions
- 15.2 Configure Position Task Categories
- 15.3 Configure Position Task for Get Next Functionality
- 10.2 Validate that Positions are Set Up to Accept the GA/GR Program

#### County Action:

Positions will have been converted in, counties will need to confirm that the details are as expected.

Figure 5.4.1 CalSAWS Position Detail Page

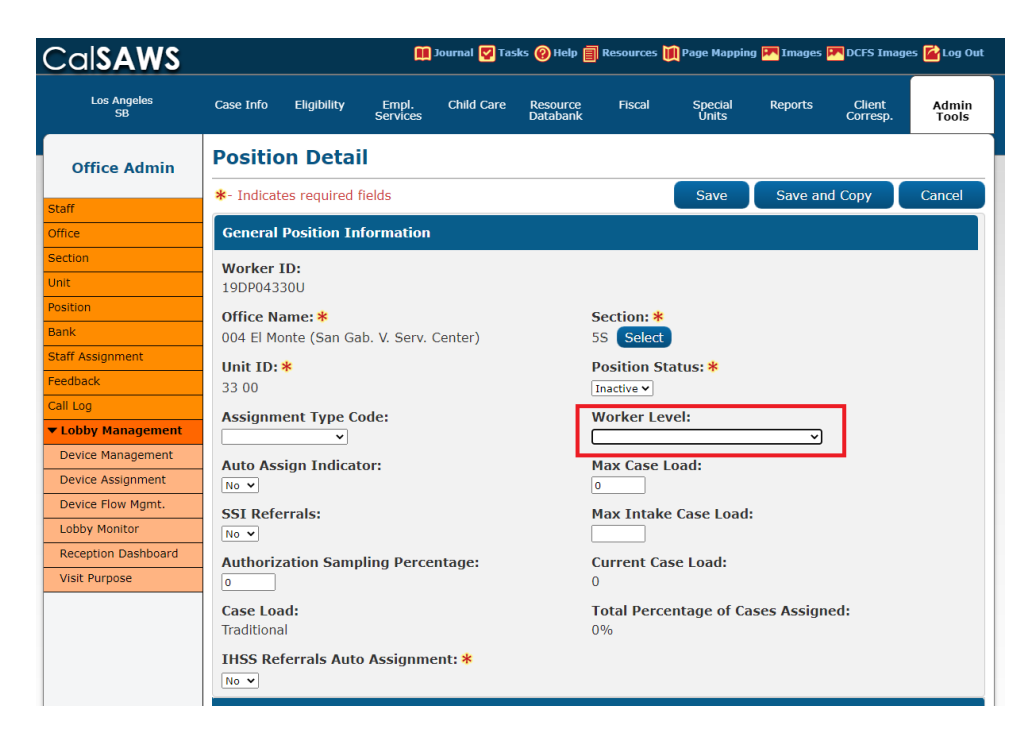

Figure 5.4.2 CalSAWS Position Search Page

| Cal <b>SAWS</b>     |                       |                 |                   | Journal 🕎 Tas | iks 🔞 Help 📋         | Resources | 🊺 Page Mapp      | ing 🎹 Image | es 🎮 DCFS Imag     | jes <mark> L</mark> og O |
|---------------------|-----------------------|-----------------|-------------------|---------------|----------------------|-----------|------------------|-------------|--------------------|--------------------------|
| Los Angeles<br>SB   | Case Info             | Eligibility     | Empl.<br>Services | Child Care    | Resource<br>Databank | Fiscal    | Special<br>Units | Reports     | Client<br>Corresp. | Admin<br>Tools           |
| Office Admin        | Position              | n Searcl        | h                 |               |                      |           |                  |             |                    |                          |
| Staff               | Refine You            | r Search        |                   |               |                      |           |                  |             |                    |                          |
| Office              | Search Res            | sults Summ      | агу               |               |                      |           |                  |             | Result             | <b>s 1 - 1 of</b> 3      |
| Section             |                       |                 |                   |               |                      |           |                  |             | A                  | dd Position              |
| Jnit                | Worker ID             | Works           |                   | co Namo       |                      | Contion   | Unit ID          | Status      | Cacalaad           |                          |
| Position            | WOFKEF ID             | Level           | er Offic          | ce name       |                      | ID        | UNIC ID          | Status      | Caseload           |                          |
| Bank                | -                     | ~               | ~                 |               |                      | ~         | ~                | ~           | ~                  |                          |
| Staff Assignment    | 19DP04330             | <u>)U</u>       | 004<br>Serv       | El Monte (Sa  | n Gab. V.            | 5S        | 3300             | Inactive    | 0                  | Edit                     |
| eedback             |                       |                 | 0011              | · centery     |                      |           |                  |             |                    |                          |
| Call Log            |                       |                 |                   |               |                      |           |                  |             | A                  | dd Position              |
| Lobby Management    |                       |                 |                   |               |                      |           |                  |             |                    |                          |
| Device Management   | This <u>Type 1</u> pa | age took 1.51 s | econds to lo      | ad.           |                      |           |                  |             |                    |                          |
| Device Assignment   |                       |                 |                   |               |                      |           |                  |             |                    |                          |
| Device Flow Mgmt.   |                       |                 |                   |               |                      |           |                  |             |                    |                          |
| Lobby Monitor       |                       |                 |                   |               |                      |           |                  |             |                    |                          |
| Reception Dashboard |                       |                 |                   |               |                      |           |                  |             |                    |                          |
| Visit Purpose       |                       |                 |                   |               |                      |           |                  |             |                    |                          |
|                     |                       |                 |                   |               |                      |           |                  |             |                    |                          |
|                     |                       |                 |                   |               |                      |           |                  |             |                    |                          |
|                     |                       |                 |                   |               |                      |           |                  |             |                    |                          |

### Purpose

1. Position Detail

The new "Worker Level" field allows users to include the worker level, in the County's staffing hierarchy, that is associated with a particular Worker ID. This can also be used as search criteria on the *Position Search* Page.

- "1st Level Reception Log/Authorization"
- "2nd Level Reception Log/Authorization"
- "3rd Level Reception Log"
- "1st Level Reception Log"
- "Eligibility Worker"

#### 2. Position Search

The new "Worker Level" field allows users to include the worker level that is associated with a particular Worker ID in the County's staffing hierarchy. This can also be used as search criteria on the *Position Search* Page.

- "1st Level Reception Log/Authorization"
- "2nd Level Reception Log/Authorization"
- "3rd Level Reception Log"
- "1st Level Reception Log"
- "Eligibility Worker"

### **Page Location**

#### **Position Detail Page**

- Global: Admin Tools
- Local: Office Admin
- Task: Position Need to enter a specific Worker and edit or add a worker

#### **Position Search Page**

- Global: Admin Tools
- Local: Office Admin
- Task: Position

### Required Security Groups/Roles to Perform Update

### Position Detail Page and Position Search Page

| Security Group       | Group Description                                                                                                    | Group to Role Mapping in CalSAWS |
|----------------------|----------------------------------------------------------------------------------------------------|----------------------------------|
| Administrative Clerk | Edit offices, units, positions,<br>staff, addresses, vendor<br>information, and<br>collaborators. View service<br>providers and workers.<br>Create service provider<br>requests. Search reports<br>and select units, offices,<br>organizations, and workers. | N/A                              |

| Security Group     | Group Description                                             | Group to Role Mapping in CalSAWS                                                                                                    |
|--------------------|---------------------------------------------------------------|----------------------------------------------------------------------------------------------------|
| Create Staff Group | Create Staff, Position, Staff<br>Assignment, Unit, and Office | Child Care Staff, Child Care<br>Supervisor, Employment Services<br>Contracted Staff, Employment<br>Services Contracted Supervisor,<br>Employment Services Staff,<br>Employment Services Supervisor                                                                                            |
| Office Admin Edit  | Edit offices, units, and staff                                | Child Care Supervisor, Eligibility<br>Supervisor, ES Contract Supervisor,<br>Employment Services Supervisor,<br>Fiscal Supervisor, Hearings<br>Supervisor, Marketing Supervisor,<br>Quality Assurance Supervisor,<br>Quality Control Supervisor, RDB<br>Staff, RDB Supervisor, SIU Supervisor |
| Office Admin View  | View offices, units, and staff                                | Executive, Help Desk Staff,<br>Oversight Agency Staff, View Only                                                                                                    |

### **Impact Analysis**

The assignment value of the 'Worker Level' field is required for several of CalSAWS functionalities to work, including Lobby Management and others.

# Instructions for Configuring Positions

Instructions for Position Configuration are specified in the CalSAWS Configuration Guide.

# 7.4 Configure Sections

| Activity Type | Necessity | Priority | Level of Effort            |
|---------------|-----------|----------|----------------------------|
| Configuration | Required  | High     | < 5 minutes per<br>section |

# Overview

Sections are a level of organization between an Office and a Unit. Sections are used for 2<sup>nd</sup> Level Authorization, as CalSAWS looks for the 2<sup>nd</sup> Level in the same Office and Section as a worker. If the County's structure does not include Sections and you want to utilize 2<sup>nd</sup> Level Authorization, a single Section can be created, and all county offices can be associated with that Section.

Note that this item is related to other items in this document:

• 7.1 Configure Positions
#### County Action:

Configure Sections for 2<sup>nd</sup> Level Authorization functionality.

#### Page Location

Global: Admin Tools Local: Office Admin Task: Section

### **Impact Analysis**

Sections must be configured if the County chooses to use 2<sup>nd</sup> Level Authorizations functionality.

### **Instructions for Configuring Sections**

Instructions for Section Configuration are specified in the CalSAWS Configuration Guide.

# 7.5 Configure Flags

| Activity Type | Necessity                 | Priority | Level of Effort         |
|---------------|---------------------------|----------|-------------------------|
| Configuration | Required if<br>Applicable | Medium   | < 5 minutes per<br>flag |

# **Overview**

Flags can be configured by the County and provide a way to indicate when there is information that needs to be known about a case or if certain actions must be taken to ensure correct eligibility determinations. There are two distinct Flag categories available; Reporting and Worker Action. When a Flag is associated to a case, an icon displays on the Case Summary page. The Reporting Flag icon is white, and the Worker Action Flag icon is red.

The Reporting category may be used when a county, state, or federal Study is being conducted or for other tracking purposes as designated by the County.

Note that this item is related to other items in this document:

• 14.6 Configure Error Prone and High-Risk Page

#### County Action:

Configure Case Flag functionality.

### **Page Location**

Global: Admin Tools Local: Admin Task: Flag

### **Impact Analysis**

Case Flags must be configured if the County chooses to use the Error Prone and High-Risk functionality.

# Instructions for Configuring Sections

Instructions for Configuring Case Flags are specified in the <u>CalSAWS Configuration</u> <u>Guide.</u>

# 7.6 Set Up Mileage Rates

| Activity Type | Necessity | Priority | Level of Effort           |
|---------------|-----------|----------|---------------------------|
| Office Setup  | Required  | High     | < 5 minutes per<br>county |

# Overview

There exists a design difference for how mileage rates are captured between CalWIN and CalSAWS.

- In the CalWIN system, a mileage rate record is defined by an 'Amount' field (Figure 2.2.1).
- In the CalSAWS system, the mileage rate record has a single mileage threshold, with under and over mileage rates. For example, if the 'Threshold' is set to 500 miles, then the 'Under Rate' can be \$0.52/mile and the 'Over Rate' can be \$0.15/mile (Figure 2.2.1).

<u>Required County Action:</u> For the CalWIN counties to adapt to CalSAWS functionality, where the mileage rate record will have a threshold with under and lower mileage rates defined, Counties will need to go into the *Mileage Rate Detail* page as part of the pre-go live activities and add their county's current mileage rates. The current CalWIN mileage rates will not be converted automatically because they are not compatible with the current page. The page has therefore been modified to allow users to enter retro dated mileage rates. If users do not add any retro or high dated mileage rates, they will not be able to issue private mileage reimbursement to their WTW/REP (Refugee Employment Program) Participants.

Page 38

| Cal <b>SAWS</b>         | Case Name: C<br>Case Number: L | ase Name<br>000001 |                   | Journal 🔽 Tas | ks 🔞 Help 📋          | Resources | 🚺 Page Mapp      | oing 🎮 Images 🖡 | PCFS Imag          | es <mark>≧</mark> Log Out |
|-------------------------|--------------------------------|--------------------|-------------------|---------------|----------------------|-----------|------------------|-----------------|--------------------|---------------------------|
| Los Angeles<br>SYS1     | Case Info                      | Eligibility        | Empl.<br>Services | Child Care    | Resource<br>Databank | Fiscal    | Special<br>Units | Reports         | Client<br>Corresp. | Admin Tools               |
| Valuables               | Mileag                         | e Rate I           | .ist              |               |                      |           |                  |                 |                    |                           |
| Valuable Inventory      |                                |                    |                   |               |                      |           |                  |                 |                    | Add                       |
| Valuable Search         | Begin Dat                      | e End I            | Date              | Under Rate    | Over Ra              | te Th     | reshold          | Created By      | Date C             | reated                    |
| Valuable Request Search | 04/10/202                      | 1                  |                   | 0.52          | 0.15                 | 50        | 0.0              | <u>511582</u>   | 04/10/2            | 2021                      |
| Maintain Valuable Type  | 03/11/202                      | 0 04/09            | /2021             | 0.545         | 0.15                 | 50        | 0.0              | <u>511582</u>   | 03/11/2            | 2020                      |
| Maintain Mileage Rate   | 01/24/201                      | 9 03/10            | /2020             | 0.55          | 0.15                 | 50        | 0.0              | <u>511850</u>   | 01/24/2            | 2019                      |
| Non Customer Issuance   | 01/25/201                      | 8 01/23            | /2019             | 0.515         | 0.15                 | 50        | 0.0              | <u>511850</u>   | 01/25/2            | 2018                      |
| Issue Valuable          | 03/29/201                      | 7 01/24            | /2018             | 0.505         | 0.15                 | 50        | 0.0              | <u>511850</u>   | 03/29/2            | 2017                      |
|                         | 04/06/201                      | 6 03/28            | /2017             | 0.51          | 0.15                 | 50        | 0.0              | <u>511850</u>   | 04/06/2            | 2016                      |
|                         | 06/18/201                      | 5 04/05            | /2016             | 0.54          | 0.15                 | 50        | 0.0              | <u>264388</u>   | 06/18/2            | 2015                      |
|                         | 03/17/201                      | 5 06/17            | /2015             | 0.5           | 0.25                 | 10        | .0               | 249610          | 03/27/2            | 2015                      |
|                         | 10/20/201                      | 4 03/16            | /2015             | 2.0           | 3.0                  | 1.0       | )                | 249490          | 03/27/2            | 2015                      |
|                         | 01/01/201                      | 4 10/19            | /2014             | 0.56          | 0.0                  | 0.0       | )                | 210501          | 03/27/2            | 2015                      |
|                         | 01/01/201                      | 3 12/31            | /2013             | 0.565         | 0.0                  | 0.0       | )                | 210501          | 03/27/2            | 2015                      |
|                         | 07/01/201                      | 1 12/31            | /2012             | 0.555         | 0.0                  | 0.0       | )                | <u>210501</u>   | 03/27/2            | 2015                      |
|                         | 01/01/201                      | 1 06/30            | /2011             | 0.51          | 0.0                  | 0.0       | )                | 210501          | 03/27/2            | 2015                      |
|                         | 01/01/200                      | 9 12/31            | /2010             | 0.5           | 0.0                  | 0.0       | )                | 210501          | 03/27/2            | 2015                      |
|                         |                                |                    |                   |               |                      |           |                  |                 |                    | Add                       |

### Figure 7.2.1 CalSAWS Mileage Rate List

# **Page Location**

#### Mileage Rate List Page

- Global: Fiscal
- Local: Valuables
- Task: Maintain Mileage Rates

# Instructions for Updating the Mileage Rate Detail page

- 1) On the Mileage Rate List page, click the 'Add' button to navigate to the Mileage Rate Detail page.
- 2) Complete the required fields on the Mileage Rate Detail page.
- 3) Select the 'Save and Return' button.

| Mileage Rate Detail                          |               |                        |
|----------------------------------------------|---------------|------------------------|
| *- Indicates required fields                 |               | Save and Return Cancel |
| Begin Date: *                                | End Date:     |                        |
| Threshold: *                                 | Under Rate: * | Over Rate: *           |
|                                              |               | Save and Return Cancel |
| This <u>Type 1</u> page took 0.41 seconds to | load.         |                        |
|                                              |               |                        |

Figure 7.2.2 CalSAWS Mileage Rate Detail

# **Required Security Groups/Roles to Perform Update**

'Mileage Rate Edit' and 'Mileage Rate View' are Common Groups shared between CalWIN and CalSAWS. No change to current groups.

The Mileage Rate Detail and Mileage Rate List pages contains two security groups:

| Security Group                      | Group Description          | Group to Role Mapping in CalSAWS                                                                   |
|-------------------------------------|----------------------------|----------------------------------------------------------------------------------------------------|
| Mileage Rate Edit<br>(Common Group) | Edit and View Mileage Rate | Aligns to 49 Security Roles across 27<br>Counties. See Security Matrix for<br>specific role names. |
| Mileage Rate View<br>(Common Group) | View Mileage Rate          | Aligns to 66 Security Roles across 25<br>Counties. See Security Matrix for<br>specific role names. |

# **Impact Analysis**

If retro or high dated mileage rates are not added, Counties will not be able to issue private mileage reimbursement to their WTW/REP Participants.

# 7.7 Update 'Public Hours of Operation' on the Office Detail page

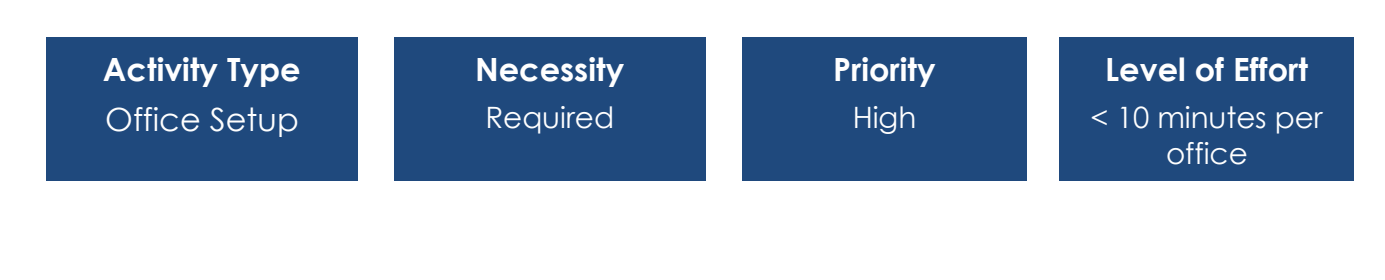

# **Overview**

CalSAWS will default public hours of operation to be 8:00 a.m. – 5:00 p.m., but individual offices can update as appropriate. Various system functions rely on these entries, such as scheduling customer appointments (especially for offices that accept e-applications) and appearing on Forms/NOAs as applicable.

Note that this item is related to other items in this document:

- 5.3 Update Correspondence Hours and Contact Info on Office Detail Page
- 5.2 Add Programs to the Office Detail page
- 5.1 Office eApp Indicator
- 7.1 Configure Office Type & Region

# Purpose

A new section for 'Public Hours of Operation' has been added to the Office Detail page. New fields in the in the 'Public Hours of Operation' Section are 'Start Time' and 'End Time'. The 'Public Hours of Operation' section will be prepopulated when the Office Detail page is accessed. The 'Start Time' and 'End Time' for each day of the week can be updated when the user selects a time from the drop-down.

# **Page Location**

### **Office Search Page**

- Global: Admin Tools
- Local: Office Admin
- Task: Office
  - Enter appropriate search criteria
  - Select the Office ID hyperlink

# **Required Security Groups/Roles to Perform Update**

| Security Group                      | Group Description              | Group to Role Mapping in<br>CalSAWS |
|-------------------------------------|--------------------------------|-------------------------------------|
| Office Admin Edit<br>(Common Group) | Edit offices, units, and staff | County Dependent                    |

# **Impact Analysis**

If the 'Public Hours of Operation' fields are not updated, the hours will be defaulted to 8:00 a.m. – 5:00 p.m. for Monday through Friday.

# Instructions for Updating the Office Detail Page

- 6. Navigate to the Office Detail page. Those who have access to the Office Detail page in CalWIN will continue to have access in CalSAWS and can make the associated updates.
- 7. Enter **Public Hours of Operation**. Start and End times must be defined for each weekday.
- 8. Enter Correspondence Office Hours. Start and End times must be defined.
- 9. On the Office Detail page, Phone Information section:

2. Select **Type**. Options include Fax, Main, TDD, Toll Free and Work. All Offices **must** have at minimum, a Main phone number.

3. Enter **Number**. This field requires a 10-digit number, no need to enter the dashes.

- 4. If applicable, enter Extension.
- 5. To add additional numbers, select the **Add** button and follow steps 1 through 3.
- 10. Repeat Steps 1-4 for each Office within the County.

# 8 CORRESPONDENCE

This section provides all step-by-step procedures and relevant information for the County Prep Phase Activities for Correspondence listed in Table 1.3.1, including instructions on how to update.

# 8.1 Toll Free Number Display on Customer Correspondence

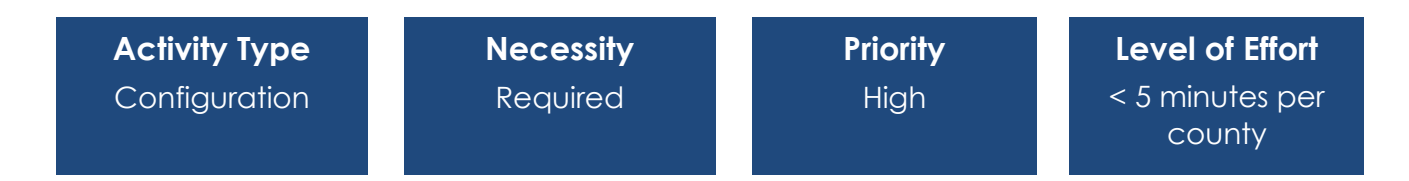

#### Overview

The County Toll-Free number field in the body of Customer Correspondences will be blank until counties enter the toll-free number in the Correspondence Detail page.

<u>Required County Action</u>: Access the Correspondence Detail page and enter the tollfree number to appear on client correspondence.

#### **Page Location**

Correspondence Detail page

Global: Admin Tools Local: Admin Task: Correspondence

#### **Impact Analysis**

Counties must complete this for the toll-free number to appear on Customer Correspondence.

### Instructions for Updating the County Toll-Free Number

Instructions for Updating the Correspondence Detail page are specified in the <u>CalSAWS</u> <u>Configuration Guide.</u>

# 8.2 Hearings and Legal Aid Office Address Clean-up on Customer Correspondence

| Activity Type | Necessity | Priority | Level of Effort                         |
|---------------|-----------|----------|-----------------------------------------|
| Configuration | Required  | High     | < 5 per office<br>address per<br>county |

#### **Overview**

The data file containing address information for Hearings and Legal Aid Office Types from CalWIN does not have City and Zip fields; the entire address is listed in a single field. For this information to appear correctly on Customer Correspondence, counties will need to fix the address information by moving the city and zip information into their respective fields.

<u>Required County Action</u>: Add or correct the Legal and Hearing Aid Office addresses in the Correspondence Detail page.

#### **Page Location**

#### Correspondence Detail page

Global: Admin Tools Local: Admin Task: Correspondence

Page 43

# **Impact Analysis**

Legal and Hearing Aid Office addresses will not display correctly on Customer Correspondence until this has been completed.

### Instructions for Updating the Legal and Hearing Aid Office Addresses

Instructions for Updating the Correspondence Detail page are specified in the <u>CalSAWS</u> <u>Configuration Guide</u>.

# 9 FISCAL

This section provides all step-by-step procedures and relevant information for the County Prep Phase Activities for Fiscal listed in Table 1.3.1, including instructions on how to update.

# 9.1 Configure Valuable Types and Inventory Levels

| Activity Type | Necessity | Priority | Level of Effort             |
|---------------|-----------|----------|-----------------------------|
| Configuration | Required  | High     | < 5 minutes per<br>valuable |

# Overview

Counties will need to configure Valuable Types and Inventory levels for available county valuables. The Valuables Inventory is configurable by the County. Valuables can include items such as Bus Passes, Bus Tickets, Campus Parking, EBT Cards, and Gas Cards. This will allow items to be available for selection on the Service Arrangement Detail page.

<u>Required County Action</u>: Add Valuable types and inventory levels for county valuables.

# **Page Location**

Global: Fiscal Local: Valuables Task: Valuable Search

Global: Fiscal Local: Valuables Task: Valuable Inventory

Page 44

Global: Fiscal Local: Valuables Task: Maintain Valuable Type

# **Impact Analysis**

There will be no valuables to select in the Service Arrangement Detail page if this configuration is not completed.

# Instructions for Setting up Valuable Types and Inventory Levels

Instructions on setting up Valuables are specified in the CalSAWS Configuration Guide.

# 9.2 Update Issuance Threshold Functionality

| Activity Type | Necessity | Priority | Level of Effort                             |
|---------------|-----------|----------|---------------------------------------------|
| Configuration | Required  | High     | < 2 minutes per<br>threshold per<br>program |

# Overview

Issuance Thresholds are established to determine the amount of benefits or services payments for each Program that can be approved by an Eligibility Worker without requiring a supervisor override. This change is allowing the below functionalities to be configurable based on each County's preferences:

- 1. Allow counties to manage established Issuance Thresholds by programs for benefits or service payments.
- 2. Allow counties to limit the number of Valuables to be authorized per user.
- 3. Allow counties to configure EDBC threshold amounts for a particular program.

# Purpose

# 1. County Benefit Issuance Thresholds

This new page will allow users to access all benefit issuance threshold settings for each program. County Benefit Issuance Thresholds page to display all programs available for EDBC and Service Arrangements for each county in alphabetical order. Each program will be a hyperlink which navigates users to the County Benefit Issuance Threshold List page.

# 2. County Benefit Issuance Threshold List

Counties will use this page to manage thresholds for EDBC, Payment Requests, and Valuable Requests by program. By clicking the 'Edit' button in any of the sections, the user will be navigated to a corresponding Detail page where they can manage the threshold amount by program. This 'edit' button will only display for Users with the appropriate security rights to view "CountyBenefitIssuanceThresholdsEdit."

# 3. EDBC Threshold Detail

From the County Benefit Issuance Threshold List page, users can manage the EDBC threshold amount for a specific program.

# 4. Supportive Service Threshold Detail

From the County Benefit Issuance Threshold List page, users can manage benefit thresholds of Supportive Services.

### Page Location

- 1. County Benefit Issuance Threshold List
  - Global: Admin Tools
  - Local: Admin
  - Task: County Benefit Issuance Thresholds

# 2. EDBC Threshold Detail

- Global: Admin Tools
- Local: Admin
- Task: County Authorizations (Select Program hyperlink to configure)

# 3. Supportive Service Threshold Detail

- Global: Admin Tools
- Local: Admin
- **Task:** County Authorizations (Select Program hyperlink to configure)

# Required Security Groups/Roles to Perform Update

The new County Benefit Issuance Threshold page has the following security rights:

1. Security Rights

| Security Right                             | Right Description                                                                                                    | Right to Group<br>Mapping                                        |
|--------------------------------------------|----------------------------------------------------------------------------------------------------|------------------------------------------------------------------|
| County Benefit Issuance<br>Thresholds View | View County Benefit Issuance<br>Thresholds, Benefit Issuance<br>Threshold List, and EDBC,<br>Supplemental Homeless Assist, | County Benefit<br>Issuance<br>Thresholds View,<br>County Benefit |

| Security Right | Right Description                                               | Right to Group<br>Mapping  |  |
|----------------|-----------------------------------------------------------------|----------------------------|--|
|                | and Bus Token/ Bus Pass No Valid<br>Month Threshold Detail page | lssuance<br>Threshold Edit |  |

# 2. Security Groups

| Security Group                             | Group Description                                                                                                    | Group to Role Mapping in CalSAWS |
|--------------------------------------------|----------------------------------------------------------------------------------------------------|----------------------------------|
| County Benefit Issuance<br>Thresholds View | Give Users the ability to<br>view County Benefit<br>Issuance Thresholds,<br>County Benefit Issuance<br>Threshold List, EDBC,<br>Supplemental Homeless<br>Assist, and Bus Token/<br>Bus Pass No Valid Month<br>Threshold Detail page               | View Only                        |
| County Benefit Issuance<br>Threshold Edit  | Give Users the ability to<br>add, create, edit, and<br>remove Supportive<br>County Benefit Issuance<br>Threshold Detail, and<br>edit EDBC, Supplemental<br>Homeless Assist, and Bus<br>Token/ Bus Pass No Valid<br>Month Threshold Detail<br>page | N/A                              |

The new County Benefit Issuance Threshold List, EDBC Threshold Detail, and Supportive Service Threshold Detail pages have the following security rights:

| Security Right                             | Right Description                                                                                                    | Right to Group<br>Mapping                                        |
|--------------------------------------------|----------------------------------------------------------------------------------------------------|------------------------------------------------------------------|
| County Benefit Issuance<br>Thresholds View | View County Benefit Issuance<br>Thresholds, Benefit Issuance<br>Threshold List, and EDBC,<br>Supplemental Homeless Assist, and | County Benefit<br>Issuance<br>Thresholds View,<br>County Benefit |

| Security Right                             | Right Description                                                                                                    | Right to Group<br>Mapping                    |
|--------------------------------------------|----------------------------------------------------------------------------------------------------|----------------------------------------------|
|                                            | Bus Token/ Bus Pass No Valid<br>Month Threshold Detail page                                                                                                    | Issuance<br>Threshold Edit                   |
| County Benefit Issuance<br>Thresholds Edit | Add, create, edit, and remove<br>Supportive County Benefit<br>Issuance Threshold Detail, and edit<br>EDBC, Supplemental Homeless<br>Assist, and Bus Token/ Bus Pass No<br>Valid Month Threshold Detail page | County Benefit<br>Issuance<br>Threshold Edit |

#### Impact Analysis

There is a potential change in expediency of issuances based on each County's choice to configure authorization levels for each program. This will also incur a need to decide what the appropriate authorization levels are for each county.

# Instructions for Updating Issuance Thresholds

Instructions on Updating Issuance Thresholds are specified in the <u>CalSAWS Configuration</u> <u>Guide.</u>

# 9.3 Configure County Authorization

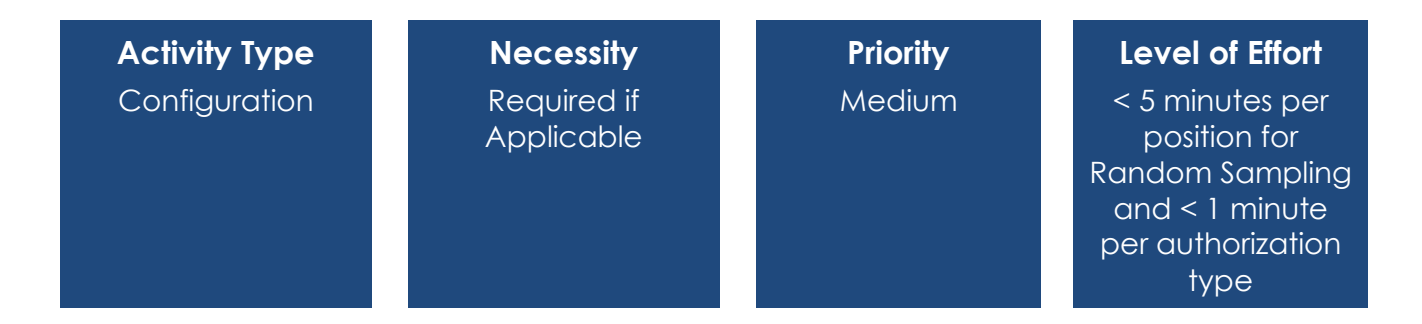

# **Overview**

Counties may enable or disable EDBC and Fiscal requirements for authorizations. Authorization options are Off (no additional authorization), 1<sup>st</sup> Level (Supervisor Authorization) or 2<sup>nd</sup> Level (manager Authorization). The default for EDBC Authorizations is set to "off", and Fiscal Authorizations are set to 1<sup>st</sup> level. County Authorizations are configured on the County Authorization page. EDBC authorization includes the option of Random Sampling for Authorization, which uses the authorization percentage on the Position Detail Page for each staff. Fiscal Authorizations pertain to Auxiliary Issuances and whether payment requests can be approved by the same user.

Note that this item is related to other items in this document:

- 7.1 Configure Positions
- 9.3 Fiscal Authorization Configuration

#### Required County Action:

If desired, counties will configure the County Authorizations Page, and if selecting Random Sampling, counties will also indicate an authorization percentage on the Position Detail Page (both pages must be updated for Random Sampling only). For tasks to be generated for County Authorization, each unit must be set up with a person with a correct Supervisory Worker Level on the Position Detail Page.

#### Page Location

#### **County Authorizations page**

Global: Admin Tools Local: Admin Task: County Authorizations

#### Position Detail page

Global: Admin Tools Local: Office Admin Task: Position

# **Impact Analysis**

If counties wish to enable Authorization requirements for EDBC and Fiscal, these configurations must be completed.

# Instructions for updating the County Authorizations page

Instructions for Authorization Configurations are specified in the <u>CalSAWS Configuration</u> <u>Guide.</u> under the County Authorizations Configuration section.

# 9.4 Configure Fiscal Authorization

| Activity Type | Necessity | Priority | Level of Effort                       |
|---------------|-----------|----------|---------------------------------------|
| Configuration | Required  | High     | < 5 minutes per<br>valuable threshold |

### Overview

County Authorization types of Payment/Valuable requests are configurable by each county. Users will manage authorizations of Payment/Valuable requests by program. New pages have been added to allow specified county admin users to configure authorizations for each program. The counties will have a first level authorization.

County Authorization types of Payment/Valuable requests are configurable by each county. Users will manage authorizations of Payment/Valuable requests by program. New pages have been added to allow specified county admin users to configure authorizations for each program. The counties will have a first level authorization.

The following changes have been made in CalSAWS to allow counties to manage the authorization process of payment/valuable requests:

1. The County Authorizations page has been updated to allow users to manage authorizations of Payment/Valuable requests by programs. The default value is for the migration counties to have first level authorization

2. The Payment/Valuable Request Authorization and Payment/Valuable Request Authorization Detail pages have been added to allow specified county admin users to configure authorizations for each program.

Authorization functionality for Payment/Valuable Requests will be required.

# Purpose

#### County Authorizations

The County Authorizations page is used to configure supervisor authorizations as appropriate for each county. Fiscal Authorizations for the following are configured on the County Authorizations page: Auxiliary Authorization, External Recovery Accounts, Issuance Method, Issuance Reissue/Replacement, and Transaction Refund. 'No' is an option for the above, but the default at migration will be 1st Level Authorization. If counties would like to turn off the 1st Level Authorization, a user with the appropriate security assignment can switch the authorization to 'No' upon editing the page.

| Fiscal                    |                         |
|---------------------------|-------------------------|
| Auxiliary Authorization   | 1st Level Authorization |
| External Recovery Account | 1st Level Authorization |
| Interest Allocation       | 1st Level Authorization |
| Invoice                   | 1st Level Authorization |
| Issuance Method           | 1st Level Authorization |
| Issuance Reissue          | 1st Level Authorization |
| Issuance Replacement      | 1st Level Authorization |
| Transaction Refund        | 1st Level Authorization |

A new 'Fiscal Payment/Valuable Request' section has been added under 'Fiscal'. This section will display all programs available for service arrangements for each county. Each program will be a hyperlink which navigates users to the *Payment/Valuable Request Authorization List* page in View Mode and will be text only in Edit Mode. 'No' is **not** an option for Payment/Valuable Requests. If Counties would like to have the same worker create and authorize the request, counties can provide the worker with the Security Group to do so: Payment Requests Approve.

| Fiscal - Payment/Valuable Request   |
|-------------------------------------|
| CFET                                |
| <u>Cal-Learn</u>                    |
| CalWORKs                            |
| Child Care                          |
| Diversion                           |
| Foster Care                         |
| <u>General Assistance (Managed)</u> |
| Homeless - Perm                     |
| Homeless - Temp                     |
| Kin-GAP                             |
| RCA                                 |
| REP                                 |
| Welfare to Work                     |

#### Payment/Valuable Request Authorization List

This <u>new</u> page will allow County users with the appropriate security to view and configure the level of authorization required for Payment/Valuable Requests of a program.

#### Payment/Valuable Request Authorization Detail

This <u>new</u> page will allow County users with the appropriate security to view and configure authorization levels for the specific program, need category, and need type. Also, users can set conditions/requirements for 2<sup>nd</sup> Level Authorization.

\*History of the changes to Payment/Valuable Request Authorization Detail will not be tracked.

# **Page Location**

#### County Authorizations

- Global: Admin Tools
- Local: Admin
- Task: County Authorizations

### Payment/Valuable Request Authorization List

- Global: Admin Tools
- Local: Admin
- Task: County Authorizations

#### Payment/Valuable Request Authorization Detail

- **Global:** Admin Tools
- Local: Admin
- Task: County Authorizations

# Required Security Groups/Roles to Perform Update

The new Payment/Valuable Request Authorization List and Payment/Valuable Request Authorization Detail pages have the following security rights:

#### 1. Security Rights

| Security Right            | <b>Right Description</b>      | Right to Group Mapping                                 |
|---------------------------|-------------------------------|--------------------------------------------------------|
| County Authorization View | View County<br>Authorizations | County Authorization View<br>County Authorization Edit |
| County Authorization Edit | Edit County<br>Authorizations | County Authorization Edit                              |

#### 2. Security Groups

| Security Group               | Group Description                                              | Group to Role Mapping in<br>CalSAWS |
|------------------------------|----------------------------------------------------------------|-------------------------------------|
| County Authorization<br>View | Gives the User the ability<br>to edit County<br>Authorizations | View Only                           |
| County Authorization<br>Edit | Gives the User the ability<br>to view County<br>Authorizations | N/A                                 |

# **Impact Analysis**

Potential change in expediency of payment/valuable distribution based on each County's choice to configure authorization levels for each program. This will also incur a need to decide what the appropriate authorization levels are for each county.

# 9.5 Authorization Functionality for Auxiliary Payments Configuration

| Activity Type | Necessity                 | Priority | Level of Effort          |
|---------------|---------------------------|----------|--------------------------|
| Configuration | Required if<br>Applicable | Low      | <5 minutes per<br>county |

# Overview

The Auxiliary Issuance framework is new functionality that can be used by the counties to issue benefits without an eligibility determination. Furthermore, this framework may be used to issue additional supplemental payments to individuals other than the primary payee associated to the program. Counties can define the Authorization Level required to approve these Auxiliary payments as well as set an Auxiliary Authorization Threshold limit.

### Purpose

#### County Authorizations

The County Authorizations page is where Counties will configure supervisor authorizations as appropriate. A new row has been added in the "Fiscal" section for each County to configure the authorization levels for Auxiliary Authorization requests. Admin Users with the appropriate security rights will be able to edit the page to change the authorization level required for Auxiliary Authorizations.

# County Benefit Issuance Threshold List

The County Benefit Issuance Threshold List page is where Counties will set threshold limits for different payment authorization types.

This page includes a new 'Auxiliary Authorization' section. By clicking the 'Edit' button in this section, the user will be navigated to the Auxiliary Authorization Threshold Detail page where the threshold amount for Auxiliary Authorizations can be set by program. This 'edit' button will only display for Users with the appropriate security rights to view "CountyBenefitIssuanceThresholdsEdit."

Note: The threshold limit for Auxiliary Authorization Payments will be defaulted to \$0 for all 58 counties. \*All 58 counties will be able to update the threshold limit for Auxiliary Authorization Payments via the *County Benefit Issuance Threshold List* page as their business processes allow. This value must be updated before Auxiliary payments can be issued.

Page 53

Figure 9.4.1 CalSAWS County Benefit Issuance Threshold List page

| County Benefit Issuance Thres | hold List - CalWORKs |
|-------------------------------|----------------------|
|                               | Close                |
| ▼ Auxiliary                   |                      |
| Amount                        |                      |
| 0.00                          | Edit<br>View History |
|                               |                      |

# Figure 9.4.2 CalSAWS County Benefit Issuance Threshold Detail page

#### Auxiliary Authorization Threshold Detail - CalWORKs

| *- Indicates required fields | Save and Return | Cancel |
|------------------------------|-----------------|--------|
| Amount: *<br>[0.00           |                 |        |
|                              | Save and Return | Cancel |

Note: These screenshots are intended as examples; Authorization Threshold Functionality is applicable to multiple programs, not just CalWORKs.

# Page Location

County Authorizations

- Global: Admin Tools
- Local: Admin
- Task: County Authorizations

County Benefit Issuance Threshold List

- Global: Admin Tools
- Local: Admin
- Task: County Benefit Issuance Thresholds

Auxiliary Authorization Threshold Detail

- Global: Admin Tools
- Local: Admin
- Task: Auxiliary Authorization Threshold

#### Required Security Groups/Roles to Perform Update

The Auxiliary Authorization Threshold Detail page is the only page with updated security. Below are the security rights to that page:

1. Security Rights

| Security Right                          | <b>Right Description</b>                                                                                                    | Right to Group Mapping                     |
|-----------------------------------------|----------------------------------------------------------------------------------------------------|--------------------------------------------|
| CountyBenefitIssuan<br>ceThresholdsEdit | Add, create, edit, and<br>remove Supportive<br>County Benefit Issuance<br>Threshold Detail, and<br>edit EDBC,<br>Supplemental Homeless<br>Assist, and Bus Token/<br>Bus Pass No Valid Month<br>Threshold Detail page | County Benefit Issuance<br>Thresholds Edit |

### 2. Security Groups

| Security Group                                | Group Description                                                                                                    | Group to Role Mapping in CalSAWS |
|-----------------------------------------------|----------------------------------------------------------------------------------------------------|----------------------------------|
| County Benefit<br>Issuance Thresholds<br>Edit | Give Users the ability to<br>add, create, edit, and<br>remove Supportive<br>County Benefit<br>Issuance Threshold<br>Detail, and edit EDBC,<br>Supplemental<br>Homeless Assist, and<br>Bus Token/ Bus Pass No<br>Valid Month Threshold<br>Detail page | View Only                        |

### Impact Analysis

This is new functionality that does not have downstream impacts.

# 9.6 Set up Collections Unit for Recovery Account Assignment Rules

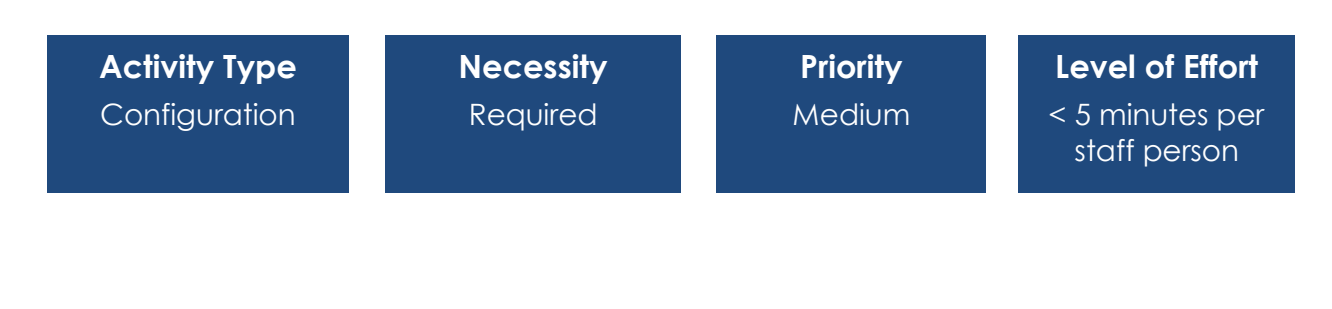

#### **Overview**

When a recovery account is made active, CalSAWS automatically assigns the account to a collection worker. Counties are responsible for setting up a unit called Collections into which collection workers are added. On the *Staff Assignment Detail* page, where workers are assigned to collections units, the county will need to check a box to allow the worker to have cases assigned.

Required County Action: Set up a Collections unit and assign collection workers.

#### **Page Location**

#### Unit Detail page

Global: Admin Tools Local: Office Admin Task: Unit

#### Staff Assignment Detail page

Global: Admin Tools Local: Office Admin Task: Staff Assignment

#### **Impact Analysis**

Failure to set up a Collections unit will result in recovery accounts with no assignment.

#### Instructions for Setting up Collections Unit

Instructions on setting up units are specified in the CalSAWS Configuration Guide.

# **10 GENERAL ASSISTANCE/GENERAL RELIEF (GA/GR)**

This section provides all step-by-step procedures and relevant information for each County Prep Phase Activities for GA/GR listed in Table 1.3.1, including instructions on how to update.

# 10.1 Validate Program Rules for GA/GR

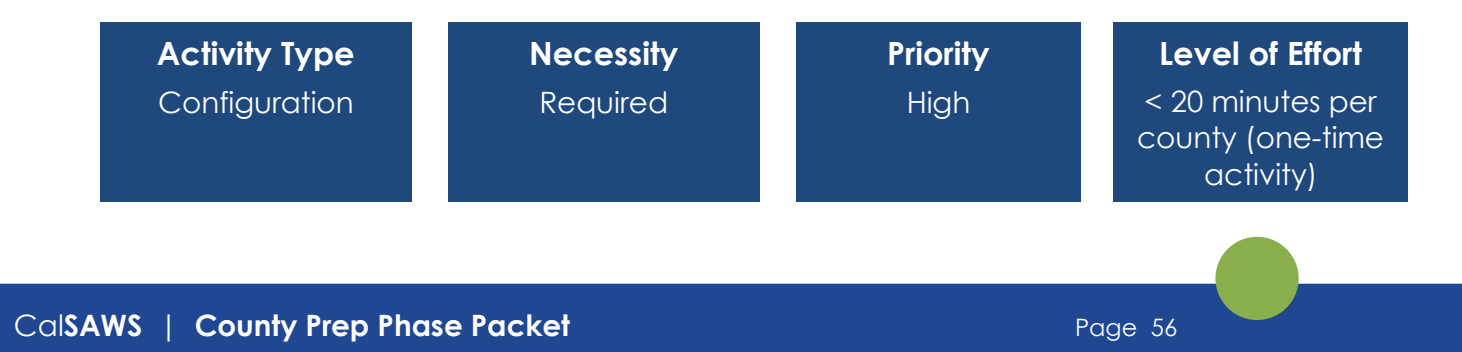

### **Overview**

GA/GR program rules are county specific. Each county's specifications for the GA/GR program will be converted from CalWIN to CalSAWS. Counties can validate theat the program rules align with the county specifications the GA/GR Admin section. Counties can change the logic of the eligibility rules as well as configure the system to allow the appropriate workers to have access to these pages.

<u>Required County Action</u>: Validate converted configuration of County-specific GA/GR program rules and configure staff access to the GA/GR pages.

#### Page Location

#### GA/GR County Admin section

- Global: Admin Tools
- Local: Admin
- Task: GA/GR County Admin

#### **Impact Analysis**

Counties have unique GA/GR programs rules, which must be indicated for accurate functionality.

#### Instructions for Updating Program Rules on GA/GR County Administration Page

Go to Admin Tools > Admin > GA/GR County Admin to enable Rules, Fiscal, Grants/Income, Appointment, Correspondence & Non-Compliance/Sanction.

Counties will go to the Admin Tool > Admin > GA/GR County Admin Pages > and configure the pages based on their own county rules and provide access to specific pages to county GA/GR staff.

# 10.2 Validate that Positions are Set Up to Accept the GA/GR Program

| Activity Type | Necessity | Priority | Level of Effort                 |
|---------------|-----------|----------|---------------------------------|
| Configuration | Required  | High     | < 5 minutes per<br>staff person |

#### Overview

For users that have not been migrated with the CalWIN users, they will need to be added as part of the Add a User process. Users that are added manually will need to

be assigned to an existing office, unit, and position or any or all of these may need to be created. This will ensure that workers are able to accept in-office or BenefitsCal GA/GR applications.

Required County Action: Validate GA/GR Position Configuration

Note that this item is related to another item in this document:

- 15.2 Configure Position Task Categories
- 7.1 Configure Positions

#### **Page Location**

#### **Position Detail Page**

- Global: Admin Tools
- Local: Office Admin
- Task: Position Need to enter a specific Worker and edit or add a worker

#### Position Search Page

- Global: Admin Tools
- Local: Office Admin
- Task: Position

# **Required Security Groups/Roles to Perform Update**

### Position Detail Page and Position Search Page

| Security Group       | Group Description                                                                                                    | Group to Role Mapping in CalSAWS                                                                                                    |
|----------------------|----------------------------------------------------------------------------------------------------|----------------------------------------------------------------------------------------------------|
| Administrative Clerk | Edit offices, units, positions,<br>staff, addresses, vendor<br>information, and collaborators.<br>View service providers and<br>workers. Create service<br>provider requests. Search<br>reports and select units,<br>offices, organizations, and<br>workers. | N/A                                                                                                    |
| Create Staff Group   | Create Staff, Position, Staff<br>Assignment, Unit, and Office                                                                                                    | Child Care Staff, Child Care<br>Supervisor, Employment Services<br>Contracted Staff, Employment<br>Services Contracted Supervisor,<br>Employment Services Staff,<br>Employment Services Supervisor                                |
| Office Admin Edit    | Edit offices, units, and staff                                                                                                    | Child Care Supervisor, Eligibility<br>Supervisor, ES Contract Supervisor,<br>Employment Services Supervisor,<br>Fiscal Supervisor, Hearings Supervisor,<br>Marketing Supervisor, Quality<br>Assurance Supervisor, Quality Control |

|                   |                                | Supervisor, RDB Staff, RDB Supervisor,<br>SIU Supervisor         |
|-------------------|--------------------------------|------------------------------------------------------------------|
| Office Admin View | View offices, units, and staff | Executive, Help Desk Staff, Oversight<br>Agency Staff, View Only |

# **Impact Analysis**

This change only affects the Helpdesk and/or Security Administrators. The GA/GR pages have had their security removed from the project-maintained roles, so county admins must add all GR pages/groups to individual people and/or roles in order to grant access to them.

# Instructions for Configuring Positions for GA/GR

Instructions for Position Configuration are specified in the CalSAWS Configuration Guide.

# 10.3 Validate GA/GR Correspondence Admin Page

| Activity Type | Necessity | Priority | Level of Effort            |
|---------------|-----------|----------|----------------------------|
| Office Setup  | Required  | High     | < 15 minutes per<br>county |

# Overview

The GA/GR programs will continue to integrate with Gainwell's correspondence service, Exstream, which will continue to be maintained. NOAS are pulled from the Gainwell Exstream system back to the CalSAWS system. Counties must access the GA/GR Correspondence Admin page, which allows counties to validate webservice connectivity for GA/GR Correspondences.

<u>Required County Action</u>: Access and review GA/GR Correspondence on GA/GR Correspondence Admin page.

# Page Location

#### GA/GR County Administration page

- Global: Admin Tools
- Local: Admin
- Task: GA/GR County Admin Correspondence

# Required Security Groups/Roles to Perform Update

| Security Group                 | Group Description                                                        | Group to Role Mapping in<br>CalSAWS                              |
|--------------------------------|--------------------------------------------------------------------------|------------------------------------------------------------------|
| GA/GR County<br>Correspondence | GAGRCountyCorrespondenceWorkerView<br>GAGRCountyCorrespondenceWorkerEdit | For County users to make<br>changes to County<br>Correspondences |

Security for access to the GA/GR Correspondence page:

# Impact Analysis

Accessing the GA/GR Correspondence page ensures web connectivity to GA/GR Notices.

# Instructions for Reviewing GA/GR Correspondence Admin Page

1. Confirm connectivity with GA/GR correspondence webservice using the Admin Tools\GA/GR County Admin\Correspondence page link.

| alSAWS                 |             |                |                   | Journal 🕎 Tas | ks 🔞 Help 📋          | Resources | Page Mappin      | g 🎮 Images | P DCFS Imag        | -s |
|------------------------|-------------|----------------|-------------------|---------------|----------------------|-----------|------------------|------------|--------------------|----|
| Sacramento<br>SYS1     | Case Info   | Eligibility    | Empl.<br>Services | Child Care    | Resource<br>Databank | Fiscal    | Special<br>Units | Reports    | Client<br>Corresp. |    |
| ounty Authorizations   |             |                |                   |               |                      |           |                  |            |                    | (  |
| ounty Benefit Issuance |             |                |                   |               |                      |           |                  |            |                    |    |
| ounty Security Roles   |             |                |                   |               |                      |           |                  |            |                    |    |
| Automated Actions      |             |                |                   |               |                      |           |                  |            |                    | (  |
| Document Routing       | -           |                |                   |               |                      |           |                  |            |                    | _  |
| MEDS Alert Admin       | This Type 1 | page took 0.55 | 5 seconds to lo   | ad.           |                      |           |                  |            |                    | L  |
| Task Admin             |             |                |                   |               |                      |           |                  |            |                    |    |
| udit                   |             |                |                   |               |                      |           |                  |            |                    |    |
| on-County Staff        |             |                |                   |               |                      |           |                  |            |                    |    |
| orrespondence          |             |                |                   |               |                      |           |                  |            |                    |    |
| ampaign                |             |                |                   |               |                      |           |                  |            |                    |    |
| mergency Text          |             |                |                   |               |                      |           |                  |            |                    |    |
| Tasks                  |             |                |                   |               |                      |           |                  |            |                    |    |
| Task Settings          |             |                |                   |               |                      |           |                  |            |                    |    |
| Task Reassignment      | 1           |                |                   |               |                      |           |                  |            |                    |    |
| Task Types             | 1           |                |                   |               |                      |           |                  |            |                    |    |
| Task Upload            | 1           |                |                   |               |                      |           |                  |            |                    |    |
| teferral Assignments   |             |                |                   |               |                      |           |                  |            |                    |    |
| GA/GR County Admin     |             |                |                   |               |                      |           |                  |            |                    |    |
| Rules                  |             |                |                   |               |                      |           |                  |            |                    |    |
| Fiscal                 | 1           |                |                   |               |                      |           |                  |            |                    |    |
| Grants/Income          | 1           |                |                   |               |                      |           |                  |            |                    |    |
| Appointment            | 1           |                |                   |               |                      |           |                  |            |                    |    |
| Correspondence         |             |                |                   |               |                      |           |                  |            |                    |    |
| Non-                   |             |                |                   |               |                      |           |                  |            |                    |    |
| Compliance/Sanction    |             |                |                   |               |                      |           |                  |            |                    |    |

2.Once the Correspondence page loads, counties can maintain the correspondence items in the GA/GR Service County Correspondence Admin landing page. Using this page they can define and modify correspondence variables. Note: County specifications will have already been converted, but this is where those specifications can be updated.

| Notice Service - Google Chrome     | - 0                                       |                   |
|------------------------------------|-------------------------------------------|-------------------|
| 3cfhg72b.execute-api.us-west-2.ama | conaws.com/systest1/en/notice-maintenance |                   |
| Sacramento<br>GAGR3                |                                           | Notice Maintenanc |
| Maintain Tandem Form               | Notice Maintenance                        |                   |
| Maintain State County<br>Document  |                                           |                   |
| Substitute Forms                   |                                           |                   |
| Substitute NOAs                    |                                           |                   |
| Client Correspondence<br>Templates |                                           |                   |
|                                    |                                           |                   |

# 11 IEVS (INCOME ELIGIBILITY AND VERIFICATION SYSTEM)

This section provides relevant information for each County Prep Phase Activities for IEVS Configuration listed in Table 1.3.1.

# 11.1 Configure IEVS Batch Assignment

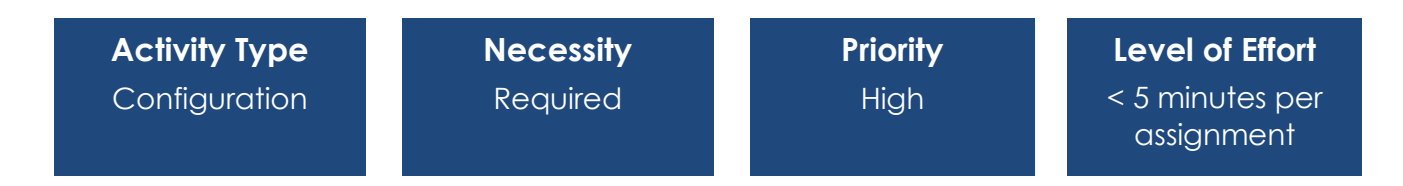

# **Overview**

Counties can configure their IEVS Abstracts to establish the desired distribution to staff. Through a batch process, Income Eligibility Verification System (IEVS) abstracts can be assigned to a single position, randomly, by case or not at all for each of the IEVS Review Types.

<u>Required County Action</u>: Configure IEVS Abstract distribution via Batch.

# **Page Location**

- Global: Special Units
- Local: IEVS Abstracts

• Task: IEVS Batch Assignment

### **Impact Analysis**

Counties will need to configure IEVS Batch assignments to determine staff assignment of IEVS reviews.

### Instructions for Configuring IEVS Batch Assignments

Instructions for IEVS Batch assignments are specified in the <u>CalSAWS Configuration</u> <u>Guide.</u>

# **12 LOBBY MANAGEMENT**

This section provides all step-by-step procedures and relevant information for each County Prep Phase Activities for Lobby Management listed in Table 1.3.1, including instructions on how to update.

# 12.1 Lobby Monitor Configuration (if applicable)

| Activity Type | Necessity                 | Priority | Level of Effort     |
|---------------|---------------------------|----------|---------------------|
| Configuration | Required if<br>Applicable | Low      | <1.5 hours per site |

# Overview

This item is only applicable to counties that are using CalSAWS provided Lobby Ticketing system. This functionality provides an audiovisual dashboard that can be utilized when calling customers to an office's reception location by a county worker.

#### Required County Action:

Counties will have to add in all the locations that will utilize the monitor and configure it.

#### **Impact Analysis**

Lobby monitors will need to be configured prior to use.

#### Instructions

Lobby Monitor Setup instructions are detailed in the <u>CalSAWS Lobby Monitor Setup</u> <u>Guide</u> which was sent to all counties in CIT 0156-22.

# 12.2Visit Purpose Configuration to Enable Prefixes and Thresholds for Lobby Ticketing (if applicable)

| Activity Type | Necessity                 | Priority | Level of Effort         |
|---------------|---------------------------|----------|-------------------------|
| Configuration | Required if<br>Applicable | Low      | <15 minutes per<br>site |

#### **Overview**

This can be used with or without a Lobby Monitor. This capability allows counties to assign values to each visit purpose, which would be used for ticketing. If used with Lobby Monitor, this functionality will automatically work together when enabled. Once enabled, staff will have access to a Paging button in CalSAWS Lobby Management.

#### Required County Action:

Counties will have to visit the Visit Purpose Detail page to enable this functionality.

#### Page Location

#### Visit Purpose Detail page

- Global: Admin Tools
- Local: Office Admin
- Task: Visit Purpose

#### **Impact Analysis**

This functionality allows counties to assign prefixes to tickets based on the visit purpose, and thresholds for each.

# Instructions for Configuring Prefixes and Thresholds on Visit Purpose Detail page

The Prefixes and Thresholds are managed for each office on the Visit Purpose Detail page.

| CalSAWS            |                    |                |                             |            | 🛾 Journal 🕎 T        | asks 🔞 Help | Resources        | 💓 Page Mapp | oing 🂌 Imagi       | ng 🕋 Log Out   |
|--------------------|--------------------|----------------|-----------------------------|------------|----------------------|-------------|------------------|-------------|--------------------|----------------|
|                    | Case Info          | Eligibility    | Empl.<br>Services           | Child Care | Resource<br>Databank | Fiscal      | Special<br>Units | Reports     | Client<br>Corresp. | Admin<br>Tools |
| Office Admin       | Visit P            | urpose         | Detail                      |            |                      |             |                  |             |                    |                |
| Staff              |                    |                |                             |            |                      |             |                  |             | Save               | Cancel         |
| Office             | Office:            |                |                             |            |                      |             | Vis              | it Purpose  |                    |                |
| Section            |                    |                |                             |            |                      |             | EB               | Г           |                    |                |
| Unit               |                    |                |                             |            |                      |             |                  |             |                    |                |
| Position           |                    | Prefix         | Des                         | cription   |                      |             |                  |             |                    |                |
| Bank               | Remove             |                |                             |            |                      |             |                  |             |                    | Add            |
| Staff Assignment   | Threshol           | d Tyne         |                             | Mi         | nutes                | Em          | ail Address      |             |                    |                |
| Feedback           | First (Vell        |                |                             |            |                      |             |                  |             |                    |                |
| Call Log           | Casand (E          | ) and          |                             |            |                      |             |                  |             |                    |                |
| Call Control Panel | Second (F          | (ed)           |                             |            |                      |             |                  |             |                    |                |
| Lobby Management   |                    |                |                             |            |                      |             |                  |             | Save               | Cancel         |
| Device Assignment  | This Turnet        | name took 2-17 | l accordo t <del>o la</del> | ad .       |                      |             |                  |             |                    |                |
| Device Flow Mgmt.  | This <u>Type 1</u> | page took 2.17 | seconds to lo               | ad.        |                      |             |                  |             |                    |                |

### **Configuring Prefixes:**

Selecting the Add button allows the user to enter an alpha Prefix and optional description to a Visit Purpose. The Add button continues to display allowing the User to configure additional prefixes, if necessary.

If only one Prefix is added, the Reception Log will always assign this Prefix when generating a number for that Visit Purpose.

If more than one Prefix is added, the Reception Log Detail page will display a drop list in the Prefix column for the User to select the appropriate Prefix.

#### **Configuring Thresholds:**

The thresholds can be configured for each individual Visit Purpose. The requirements for setting the First and Second thresholds are:

First (Yellow) threshold must be 5 minutes or more.

Second (Red) threshold must be at least 5 minutes greater than the First threshold.

If the threshold entered conflicts with the above requirements, a Validation message displays. When there is no threshold configured, the Visit Purpose will not be included in the Over Threshold counts on the Reception Management Dashboard.

Email address(es) may be used to inform Users when Thresholds are exceeded. When entering more than one email address, use a semi-colon ";" to separate each email address.

# **13 MEDI-CAL**

This section provides all step-by-step procedures and relevant information for each County Prep Phase Activities for Medi-Cal listed in Table 1.3.1, including instructions on how to update.

# 13.1 Option for County Admins to activate new MAGI referral assignment process & to maintain office assignments by zip code

| Activity Type | Necessity                 | Priority | Level of Effort                                                                     |
|---------------|---------------------------|----------|-------------------------------------------------------------------------------------|
| Configuration | Required if<br>Applicable | Low      | < 5 minutes per<br>office (depends<br>on the number of<br>offices and zip<br>codes) |

# **Overview**

MAGI Referrals are located under e-Tools and External Agencies in CalSAWS, and incoming referrals are manually assigned to users based on different factors including, but not limited to, physical location, Eligibility Worker caseload numbers, and primary spoken language. There is no office designation for these referrals.

#### Purpose

In CalSAWS, new Admin pages and referral assignment logic have been incorporated for the counties to help maintain assignments of MAGI Referral zip codes to a designated office. This can be achieved using the MAGI Referral Assignments, Office Assignments Detail, and Select Office pages.

Automation of referral assignment will be a new feature available for CalWIN counties, should they activate this functionality.

Counties that choose to utilize this referral assignment functionality will have the MAGI Referral Search page's 'Office' filter display offices derived from the new Admin pages.

#### Page Location

#### MAGI Referral Assignments Page

- Global: Admin Tools
- Local: Admin
- Task: Referral Assignments

### Figure 2.4.1 CalSAWS MAGI Referral Assignments page

| Cal <b>SAWS</b>                       |             |                |                   |            | 🛾 Journal 🕎 T        | asks 🔞 Help | Resources        | : 💓 Page Mapp | oing 🎮 Imagin      | g 🚰 Log Out    |
|---------------------------------------|-------------|----------------|-------------------|------------|----------------------|-------------|------------------|---------------|--------------------|----------------|
| Merced<br>SB                          | Case Info   | Eligibility    | Empl.<br>Services | Child Care | Resource<br>Databank | Fiscal      | Special<br>Units | Reports       | Client<br>Corresp. | Admin<br>Tools |
| Admin                                 | MAGI        | Referral       | Assig             | nments     |                      |             |                  |               |                    |                |
| Fine                                  | *- Indicat  | es required f  | ields             |            |                      |             |                  |               |                    | Edit           |
| County Announcement                   | MAGI Re     | ferral to Off  | ice Assign        | ments:     |                      |             |                  |               |                    |                |
| County Authorizations                 | Inactive    |                |                   |            |                      |             |                  |               |                    |                |
| County Benefit Issuance<br>Thresholds |             |                |                   |            |                      |             |                  |               |                    | Edit           |
| County Security Roles                 | This Type 1 | page took 0.53 | seconds to lo     | ad.        |                      |             |                  |               |                    |                |
| Automated Actions                     |             |                |                   |            |                      |             |                  |               |                    |                |
| Audit                                 |             |                |                   |            |                      |             |                  |               |                    |                |
| Oversight Agency Staff                |             |                |                   |            |                      |             |                  |               |                    |                |
| Correspondence                        |             |                |                   |            |                      |             |                  |               |                    |                |
| Campaign                              |             |                |                   |            |                      |             |                  |               |                    |                |
| ▶ Tasks                               |             |                |                   |            |                      |             |                  |               |                    |                |
| Referral Assignments                  |             |                |                   |            |                      |             |                  |               |                    |                |

#### Office Assignments Detail View

In the MAGI Referral Assignments page, click the 'Edit' button and change the MAGI Referral to Office Assignments dropdown value to 'Active' and then click the 'Select' button under the Default Referral Office heading.

Next, in the Office Assignments Detail page, click the 'Select' button under the Office heading. Users will then need to

- 1. Activate referrals to offices
- 2. Select a default office
- 3. Click Add, select office, enter zip codes
- 4. Repeat step 3 for all offices

Figure 2.4.2 CalSAWS Office Assignments Detail page

| Cal <b>SAWS</b>                       |                    |                |                   | 1            | 🚺 Journal 🕎 T        | asks 🔞 Help | Resources        | 5 💓 Page Map | ping 🎮 Imagi       | ing <mark></mark> Log Out |
|---------------------------------------|--------------------|----------------|-------------------|--------------|----------------------|-------------|------------------|--------------|--------------------|---------------------------|
| Merced<br>SB                          | Case Info          | Eligibility    | Empl.<br>Services | Child Care   | Resource<br>Databank | Fiscal      | Special<br>Units | Reports      | Client<br>Corresp. | Admin<br>Tools            |
| Admin                                 | Office             | Assignr        | ments I           | Detail       |                      |             |                  |              |                    |                           |
| <b>1</b> 1                            | *- Indicat         | es required    | fields            |              |                      |             |                  |              | Save               | Cancel                    |
| Flag                                  | Office: *          |                |                   |              |                      |             |                  |              |                    |                           |
| County Announcement                   | Coloct             |                |                   |              |                      |             |                  |              |                    |                           |
| County Authorizations                 | Belect             |                |                   |              |                      |             |                  |              |                    |                           |
| County Benefit Issuance<br>Thresholds | Zip Code           | *              |                   |              |                      |             |                  |              |                    |                           |
| County Security Roles                 |                    |                |                   |              |                      |             |                  |              |                    |                           |
| Automated Actions                     |                    |                |                   |              |                      |             |                  |              |                    |                           |
| Audit                                 |                    |                |                   |              |                      |             |                  |              |                    |                           |
| Oversight Agency Staff                | Note: List         | zip codes se   | parated by        | a semi-colon | and without          | spaces. Ex  | ample: 1234      | 5;54321;67   | 890                |                           |
| Correspondence                        |                    |                |                   |              |                      |             |                  |              | Save               | Cancel                    |
| Campaign                              | This Type 1        | page took 0.20 | ) cocondo to la   | bad          |                      |             |                  |              |                    |                           |
| ▶ Tasks                               | Tims <u>Type 1</u> | page took 0.39 | seconds to id     | au.          |                      |             |                  |              |                    |                           |
| Referral Assignments                  |                    |                |                   |              |                      |             |                  |              |                    |                           |

Figure 2.4.3 CalSAWS Select Office page

| Cal <b>SAWS</b> |                    |                |                   | 0          | Journal 🕎 T          | asks 🔞 Help | Resources        | Mage Map  | ping 🎮 Imagir      | ıg <mark> L</mark> og Out  |
|-----------------|--------------------|----------------|-------------------|------------|----------------------|-------------|------------------|-----------|--------------------|----------------------------|
| Merced<br>SB    | Case Info          | Eligibility    | Empl.<br>Services | Child Care | Resource<br>Databank | Fiscal      | Special<br>Units | Reports   | Client<br>Corresp. | Admin<br>Tools             |
| Admin           | Select             | Office         |                   |            |                      |             |                  |           |                    |                            |
|                 |                    |                |                   |            |                      |             |                  |           |                    | Cancel                     |
|                 |                    |                |                   |            |                      |             |                  |           |                    | Search                     |
|                 | Office ID          | :              |                   | Office N   | lame:                |             | Office           | Туре:     | ~                  |                            |
|                 |                    |                |                   |            |                      |             |                  | Results p | er Page: 25        | <ul> <li>Search</li> </ul> |
|                 |                    |                |                   |            |                      |             |                  |           |                    | Cancel                     |
|                 | This <u>Type 1</u> | page took 0.38 | 3 seconds to lo   | ad.        |                      |             |                  |           |                    |                            |
|                 |                    |                |                   |            |                      |             |                  |           |                    |                            |

# Required Security Groups/Roles to Perform Update

Counties must add the View and Edit security rights if they choose to use these pages.

The MAGI Referral Assignments page contains the following Security Groups, which are CalSAWS-only groups:

| Security Group               | Group Description                                                                                              | Group to Role Mapping in<br>CalSAWS |
|------------------------------|----------------------------------------------------------------------------------------------------|-------------------------------------|
| Referral Assignments<br>Edit | This group allows the user to<br>edit the MAGI Referral<br>Assignments page, Office<br>Assignments Detail page | RDB Staff, RDB Supervisor           |
| Referral Assignments<br>View | This group allows the user to access the MAGI Referral                                                         | View Only                           |

| Security Group | Group Description                                   | Group to Role Mapping in<br>CalSAWS |
|----------------|-----------------------------------------------------|-------------------------------------|
|                | Assignments page, Office<br>Assignments Detail page |                                     |

# **14 SECURITY**

This section provides all step-by-step procedures and relevant information for the County Prep Phase Activities for Security listed in Table 1.3.1, including instructions on how to update.

# 14.1 Configure Security Roles

| Activity Type | Necessity | Priority | Level of Effort          |
|---------------|-----------|----------|--------------------------|
| Configuration | Required  | High     | <10 minutes per<br>staff |

# Overview

There are 29 default CalSAWS system-maintained roles, and counties have submitted a CRFI (22-022) indicating their selection of up to 5 roles per each staff to be automatically configured in CalSAWS. Counties will have the opportunity during this County Prep Phase to edit those security role assignments or add security groups as needed. Counties may also create county-maintained roles to align with more county-specific access needs.

<u>Required County Action</u>: Review, edit and create security role assignments for each user.

# **Page Location**

Global: Admin Tools Local: Office Admin Task: Staff

# **Impact Analysis**

Users must be assigned the correct security roles to access the appropriate pages in CalSAWS.

### Instructions for Updating Security Roles

Instructions for System Maintained Security Role assignment and the creation and assignment of County Maintained Security Roles are specified in the <u>CalSAWS Security</u> <u>Role Configuration Guide.</u>

# **15 TASK MANAGEMENT**

This section provides an outline of procedures and relevant information for the County Prep Phase Activities for Task Management listed in Table 1.3.1, including instructions on how to update.

# 15.1 Enter County-Specific Task Types

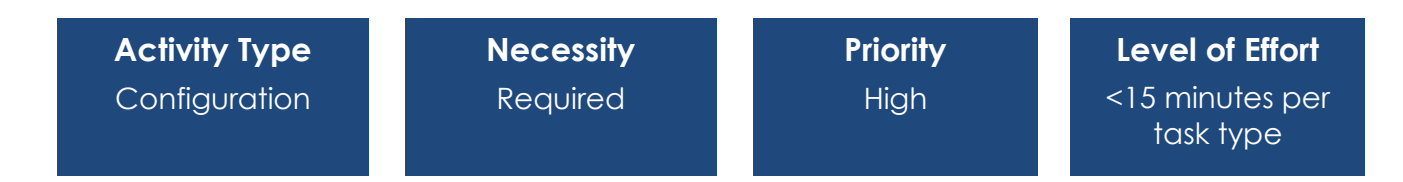

### Overview

Counties can create task types as needed to support manual or automated task creation. Default task types will be available to counties, but they will have the option to create new task types based on their business processes. Counties are recommended to review existing task types prior to creating new task type.

<u>Required County Action</u>: Review existing Task Types and create others if needed.

#### **Page Location**

- Global: Admin Tools
- Local: Admin
- **Task**: Tasks > Task Types

#### **Impact Analysis**

If the existing task types do not meet the needs of counties for future task creation, counties will need to create additional task types.

# Instructions for Creating Task Types

Instructions for Task Type creation are specified in the CalSAWS Configuration Guide.

Page 70

# **15.2Configure Position Task Categories**

| Activity Type | Necessity | Priority | Level of Effort                |
|---------------|-----------|----------|--------------------------------|
| Configuration | Required  | High     | <1 minute per task<br>category |

### Overview

As counties set up positions, they can identify the Task Categories that each Position will be configured to receive. This will allow staff assigned to positions to receive tasks in appropriate Task Categories.

Note that this item is related to other items in this document:

- 5.4 Configure External Agency Admin Positions
- 5.5 Configure CBO Task Bank
- 5.6 Configure VITA Task Bank
- 7.1 Configure Positions
- 10.2 Validate that Positions are Set Up to Accept the GA/GR Program
- 15.3 Configure Position Task for Get Next Functionality

#### Required County Action:

Configure Position Detail page to select the task category associated to each position.

# **Page Location**

Global: Admin Tools Local: Office Admin Task: Position

# **Impact Analysis**

Counties must configure Position Task Categories for Positions to receive the correct tasks.

# Instructions for Configuring Position Task Categories

Instructions for specifying task categories for Positions is specified in the <u>CalSAWS</u> <u>Configuration Guide.</u>

# 15.3Configure Position Task for Get Next Functionality

| Activity Type | Necessity                 | Priority | Level of Effort            |
|---------------|---------------------------|----------|----------------------------|
| Configuration | Required if<br>Applicable | High     | <5 minutes per<br>position |

### Overview

Get Next is an optional functionality which automatically searches task banks to which the user is associated and assigns to the user based on priority, due date, and creation date. To use this functionality, counties must configure their positions as associated to specific banks so that those positions can pull tasks from the appropriate banks.

Note that this item is related to other items in this document:

- 7.1 Configure Positions
- 15.2 Configure Position Task Categories

#### Required County Action:

- 1. Configure position detail page to select the task category associated to the position.
- 2. Configure the task banks from which the Get next functionality will pull.
- 3. If the user is associated with a bank, AND the county has Get Next functionality, they will be able to pull tasks from that bank.
- 4. Confirm whether the office/unit/workers are associated to the correct task bank. Via the Bank Detail Page under Admin tools.

# **Page Location**

### **Position Detail**

Global: Admin Tools Local: Office Admin Task: Position

#### Task Bank Detail

Global: Admin Tools Local: Office Admin Task: Bank

#### Worklist for Get Next

- Global: Case Info
- Local: Tasks
- Task: Worklist
Counties who opt for using Get Next Functionality must configure Task Banks and Positions accordingly.

## Instructions for Configuring Get Next functionality

Instructions for configuring Positions, Task Banks and Get Next worklists are specified in the <u>CalSAWS Configuration Guide</u>.

# 15.4Configure Task Banks

| Activity Type | Necessity                 | Priority | Level of Effort         |
|---------------|---------------------------|----------|-------------------------|
| Configuration | Required if<br>Applicable | High     | <10 minutes per<br>bank |

## Overview

Task Banks allow tasks to be assigned to a shared repository that Users can pull from. Users directly associated with the Bank, or by way of a Unit or Office association, will comprise the total number of Users associated with the Bank. A Task Bank is associated to a main Office/Unit to establish a Bank ID; additional offices/units can also be added to a Bank. When a User associated with the Bank clicks the "Get Next" button, any Bank associated with that User will be a source for task self-assignment.

Note that this item is related to other items in this document:

- 5.4 Configure External Agency Admin Positions
- 5.5 Configure CBO Task Bank
- 5.6 Configure VITA Task Bank
- 7.1 Configure Positions
- 10.2 Validate that Positions are Set Up to Accept the GA/GR Program
- 15.2 Configure Position Task Categories
- 15.3 Configure Position Task for Get Next Functionality

### Required County Action:

Configure Bank Detail page to set up task Banks.

### **Page Location**

Global: Admin Tools Local: Office Admin Task: Bank

Page 73

Counties must configure Banks to use Get Next functionality.

## Instructions for Configuring Banks

Instructions for configuring Banks is specified in the CalSAWS Configuration Guide.

# 15.5 Configure Document Routing Rules

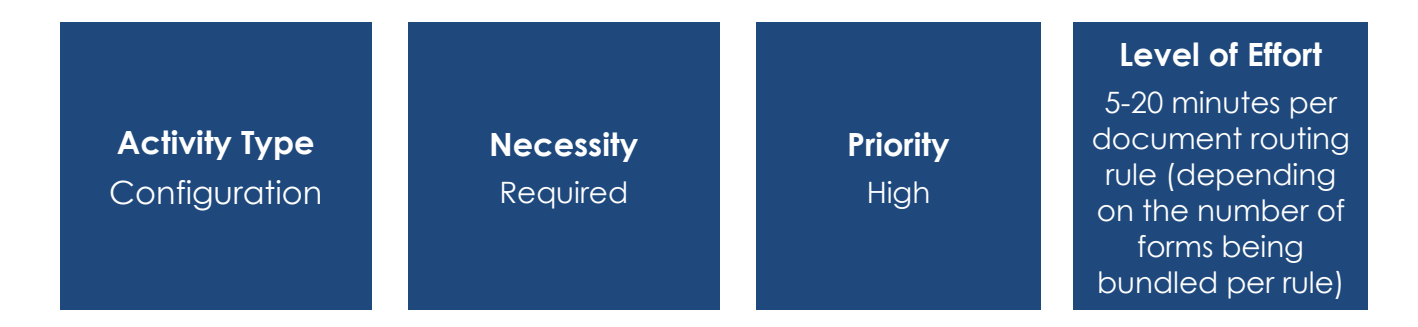

### **Overview**

CalSAWS has Document Routing Rule List, Document Routing Rule Detail, Select Form, and Document Routing Rule Program Detail pages. These pages are not in the CalWIN system.

As part of the Task Administrative functionality, the *Document Routing Rule Detail* page enables authorized users to configure task creation and routing rules based on Document Type and Form Number/Name.

The county user that completes this item should have a firm understanding of both Imaging and Task management.

### **Page Location**

The Document Routing Rule List Page

- Global: Admin Tools
- Local: Admin
- Task: Document Routing

The other Document Routing Rule pages can be accessed from the Document Routing Rule List page.

Figure 2.5.1 CalSAWS Document Routing Rule List page

| Admin                                            | Document Routing Rule List |                                             |       |         |                    |
|--------------------------------------------------|----------------------------|---------------------------------------------|-------|---------|--------------------|
| Flag<br>County Announcement                      | Refine Your Search         |                                             |       |         |                    |
| County Authorizations<br>County Benefit Issuance | Searci                     | r Results Summary                           |       | Add Doc | ument Routing Rule |
| Thresholds<br>County Security Boles              |                            | Name                                        | Forms | Status  |                    |
| ✓ Automated Actions                              |                            | <ul> <li>Document Routing Rule 1</li> </ul> | ▽:    | ✓       | Edit               |
| Document Routing<br>MEDS Alert Admin             | Remo                       |                                             |       | Add Doc | ument Routing Rule |
| Task Admin<br>Audit                              |                            |                                             |       |         |                    |

Figure 2.5.2 CalSAWS Document Routing Rule Detail page

| Document Routing Rule De                                                      | tail                            |                            |             |
|-------------------------------------------------------------------------------|---------------------------------|----------------------------|-------------|
| *- Indicates required fields                                                  |                                 |                            |             |
|                                                                               |                                 | Save And Return            | Cancel      |
| Name: *                                                                       | Status:                         |                            |             |
| Created By:                                                                   |                                 |                            |             |
| Sadia Islam                                                                   |                                 |                            |             |
| Notes:                                                                        |                                 |                            | -           |
|                                                                               |                                 |                            | ^           |
|                                                                               |                                 |                            | $\sim$      |
| ▼ Document Type(s)                                                            |                                 |                            |             |
| ■ Name                                                                        |                                 |                            |             |
| Adoption Assistance Program (                                                 | (AAP)                           |                            |             |
|                                                                               | <b>v</b>                        |                            |             |
| Remove                                                                        |                                 |                            | Add         |
|                                                                               |                                 |                            |             |
| Additional Form(s)                                                            |                                 |                            |             |
|                                                                               |                                 |                            |             |
| Task Information                                                              |                                 |                            |             |
| Task Type: *                                                                  |                                 |                            |             |
|                                                                               |                                 |                            |             |
| Due Date:                                                                     | Default Due Date<br>3 Davs      | :                          |             |
| Long Description:                                                             | , -                             |                            |             |
| {Document Type} {Form Number} {Form N<br>Date} Received Date: {Received Date} | Name} was received. Scan Source | : {Scan Source} Scan Date: | {Applicable |
| Assignment Type:                                                              |                                 |                            |             |
| ○ Program Based Rule(s) ● Sp                                                  | ecific Bank                     |                            |             |
| Bank ID: *                                                                    |                                 |                            |             |
| 19DP0200D8BK Select                                                           |                                 |                            |             |
| Additional Options                                                            |                                 |                            |             |
| □Suppress task for upcoming customer app                                      | pointment                       |                            |             |
| □ Suppress task for scanning worker                                           |                                 |                            |             |
|                                                                               |                                 | Save And Return            | Cancel      |

Figure 2.5.3 CalSAWS Select Form page

| elec   | t Form                                                                                    |                                             |                                                                                 |
|--------|-------------------------------------------------------------------------------------------|---------------------------------------------|---------------------------------------------------------------------------------|
|        |                                                                                           |                                             | Can                                                                             |
| Refine | Your Search                                                                               |                                             |                                                                                 |
|        |                                                                                           |                                             | Se                                                                              |
| ocum   | ent Type:<br>~                                                                            | Forn                                        | n:                                                                              |
|        |                                                                                           |                                             | Results per Page: 25 🗸 Se                                                       |
|        |                                                                                           |                                             |                                                                                 |
| earch  | Results Summary                                                                           |                                             | Results 1 - 3                                                                   |
| earch  | Results Summary                                                                           |                                             | Results 1 - 3                                                                   |
| arch   | Results Summary<br>Document Type                                                          | Form Number                                 | Results 1 - 3                                                                   |
| arch   | Results Summary<br>Document Type<br>Person Verification                                   | Form Number<br>MG 520                       | Results 1 - 3                                                                   |
| earch  | Results Summary<br>Document Type<br>Person Verification<br>Person Verification            | Form Number<br>MG 520<br>IMG 516            | Results 1 - 3                                                                   |
| earch  | Results Summary Document Type Person Verification Person Verification Person Verification | Form Number<br>MG 520<br>IMG 516<br>IMG 527 | Form Name         Orivers License         Emailed Verification         Passport |
| earch  | Results Summary Document Type Person Verification Person Verification Person Verification | Form Number<br>MG 520<br>IMG 516<br>IMG 527 | Results 1 - 3                                                                   |

## Figure 2.5.4 CalSAWS Document Routing Rule Program Detail page

| Document Routing Rule Program Detail |                                |  |  |
|--------------------------------------|--------------------------------|--|--|
| *- Indicates required fields         |                                |  |  |
|                                      | Save And Return Cancel         |  |  |
| Program Information                  |                                |  |  |
| Program: *                           | Program Status:                |  |  |
| Child Care 🗸                         | Denied                         |  |  |
| Distribution Type: 🔻                 | Program Worker:                |  |  |
| Program Worker and/or Bank 🗸         | Most Recent Worker Within 9( 🗸 |  |  |
| Bank:                                | Bank ID:                       |  |  |
| Specific Bank 🗸                      | 19DP8200E5BK Select            |  |  |
|                                      | Save And Return Cancel         |  |  |

# Required Security Groups/Roles to Perform Update

| Security Group                | Group Description                                         | Group to Role Mapping in CalSAWS |
|-------------------------------|-----------------------------------------------------------|----------------------------------|
| Document Routing Rule<br>View | View access Document<br>Routing Rule Pages                | View Only                        |
| Document Routing Rule<br>Edit | View and Edit access to<br>Document Routing Rule<br>Pages | N/A                              |

Counties will need to configure Document Routing Rules to ensure image-driven tasks are generated as desired. CalSAWS will not include default or preexisting Document Routing Rules. Administrative users can configure Document Routing Rules based on Document Type and Form Number/Name. Task assignment can be configured by Program and Program Status for each Document Routing Rule. The Document Routing Rule List page allows users to search existing Document Routing Rules by Name, Status, Document Type and Form. Additionally, users can select Add Document Routing Rule from the Document Routing Rule List page to add a new Document Routing Rule. Multiple forms can be affiliated to a single Document Routing Rule. However, each form can only be associated to a single active Document Routing Rule. Users can create as many or as few Document Routing Rules as needed for each County.

### **Additional Materials**

For more in-depth functional explanation, please refer to the Task Management – Document Routing Rules Quick Guide, which will be available in the Learning Management System (LMS) during the Early and General Training periods.

# 15.6 Configure Error Prone and High-Risk Page

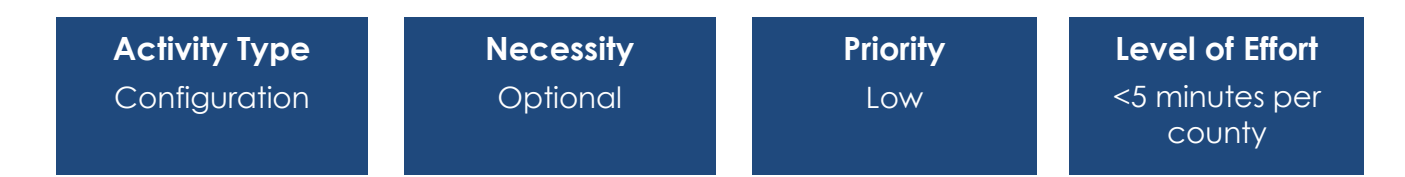

### Overview

CalSAWS has an Error Prone and High-Risk Administration page and a 'Case Flag Added: Error Prone and High-Risk' automated action.

Error prone or high-risk cases are identified when pre-defined thresholds are met or exceeded, prompting the County to initiate further review. ,A Case Flag can be set, and automated action associated to the case flag to assign the task to someone. There are default settings, but thresholds and other options are configurable.

This is new functionality as part of task management.

### Required County Action:

County will navigate to the *Error Prone and High-Risk Administration* page to review the five options available. The default for this functionality will be "off" for all the jobs.

If County enables any of these Case Flags and wants a task to be generated, the automated action can be enabled as well.

#### Purpose

As part of the Task Administrative functionality, the Error Prone and High-Risk Administration page allows administrative users to activate or deactivate batch processing that identifies specific 'Error Prone and High-Risk' case scenarios and associates appropriate Case Flags to the impacted cases. In the context of a case, Case Flags are visible on the Case Summary page, accessible under the Case Info link in the Global navigation bar.

#### Page Location

#### Error Prone and High-Risk Administration Page

- Global: Special Units
- Local: Error Prone
- Task: Administration

| Error Prone               | Administration    |                                                                                   |  |  |
|---------------------------|-------------------|-----------------------------------------------------------------------------------|--|--|
| Error Prone and High Risk | *- Indicates requ | ired fields Save Cancel                                                           |  |  |
| Search                    | Error Prone:      |                                                                                   |  |  |
| Administration            | ○ On              | Participant's rent exceeds 85 % of known income(CF)                               |  |  |
| Add/Edit Flags            | ○ On ⑧ Off        | Out-of-County/State and Grandfather (GF) rates over \$ 29999.00 (FC, KinGAP, AAP) |  |  |
|                           |                   |                                                                                   |  |  |
|                           | High Risk:        |                                                                                   |  |  |
|                           | ○ On ⑧ Off        | Correspondence mailed to address other than the residence address (CW, GR)        |  |  |
|                           | ○ On ⑧ Off        | Convicted welfare fraud cases (CW,GR)                                             |  |  |
|                           | O On ⊛ Off        | Person known to multiple cases (MED,GR,CF,FC,KinGAP,AAP)                          |  |  |
|                           |                   | Save Cancel                                                                       |  |  |

Figure 2.7.1 CalSAWS Error Prone and High-Risk Administration Page

Required Security Groups/Roles to Perform Updates

| Security Group                    | Group Description                                          | Group to Role Mapping in CalSAWS                                                                                                    |
|-----------------------------------|------------------------------------------------------------|----------------------------------------------------------------------------------------------------|
| Error Prone and High-Risk<br>View | View access to Error Prone<br>and High-Risk Pages          | Employment Services Contracted<br>Supervisor, Employment Services<br>Supervisor, Executive, Quality<br>Assurance Staff, Quality Assurance<br>Supervisor, Quality Control Staff,<br>Quality Control Supervisor, View<br>Only |
| Error Prone and High-Risk<br>Edit | View and Edit access to Error<br>Prone and High-Risk Pages | N/A                                                                                                    |

The 'Case Flag Added: Error Prone and High-Risk' automated action will be triggered when an 'Error Prone or High-Risk Case Flag' is associated to a case. The automated action will be initially configured with an initial status of 'Inactive' and can be enabled and modified by each County. If the automated action is set to 'Active,' then a task will be generated any time the batch adds an Error Prone and High-Risk Case Flag to a case. Setting the automated action to 'Active' will also generate a task if an Error Prone and High-Risk case flag is added manually. Appropriate Case Flags to associated cases will be visible on the Case Summary and Case Flag pages.

## **Additional Resources**

For more in-depth functional explanation, please refer to the Task Management – Error Prone and High-Risk Tasks Quick Guide, which will be available in the Learning Management System (LMS) during the Early and General Training periods.